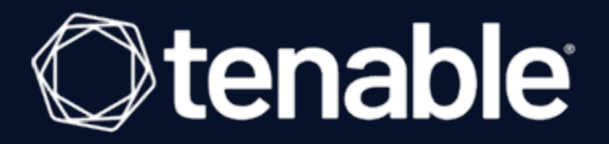

### Tenable Vulnerability Management and Amazon Web Services Integration Guide

Last Revised: September 11, 2023

## **Table of Contents**

| Welcome to AWS for Tenable Vulnerability Management                                             | 4       |
|-------------------------------------------------------------------------------------------------|---------|
| Integration Requirements                                                                        | 5       |
| Integration Configuration                                                                       | 6       |
| Tenable Nessus BYOL Scanner                                                                     | 7       |
| Activate Nessus Professional BYOL Scanner                                                       | 12      |
| Activate Tenable Nessus BYOL Scanner via the Command Line                                       | 14      |
| Obtain Tenable Vulnerability Management Linking Key                                             | 15      |
| Activate Tenable Nessus BYOL Scanner Linked to Tenable Vulnerability Management                 | 17      |
| Link Tenable Nessus BYOL Scanner to Tenable Vulnerability Management via the Com mand Line      | -<br>20 |
| Link a BYOL Scanner to Tenable Vulnerability Management with Pre-Authorized Scanner<br>Features | 21      |
| Optional Configuration                                                                          | 22      |
| AWS Multi-Account Multi-VPC Scanning                                                            | 23      |
| Pre-Authorized Scanner                                                                          | 27      |
| Obtain Tenable Vulnerability Management Linking Key                                             | 28      |
| Create an AWS IAM Role                                                                          | 30      |
| Launch Pre-Authorized Nessus Scanner                                                            | 36      |
| Create Security Group to Permit Scanning                                                        | 47      |
| Create a Scan                                                                                   | 49      |
| View Scan Results in Tenable Vulnerability Management                                           | 50      |
| Audit the AWS Environment                                                                       | 51      |
| Create a Read-Only Group in AWS                                                                 | 52      |

- Ø

| Create a Scanning User in AWS                                                |    |
|------------------------------------------------------------------------------|----|
| Configure AWS Audit Cloud Infrastructure in Tenable Vulnerability Management |    |
| View Audit Details in the Scan Results                                       | 61 |
| AWS Audit Troubleshooting                                                    | 63 |
| Security Hub                                                                 | 65 |
| Requirements                                                                 |    |
| Installation                                                                 | 67 |
| Enable Script in Security Hub                                                | 68 |
| Configuration                                                                |    |

- Ø -

### Welcome to AWS for Tenable Vulnerability Management

This document describes how to deploy Tenable Vulnerability Management® for integration with Amazon Web Services.

With more than one million users, Tenable Nessus® is the world's most widely deployed vulnerability, configuration, and compliance assessment product. Tenable Nessus prevents attacks by identifying the vulnerabilities, configuration issues, and malware that hackers could use to penetrate your network. It is as important to run these assessments in AWS as it is in any other IT environment. Amazon recommends that all new and existing AWS customers scan their AWS instances while in development and operations and before publishing to AWS users.

A pre-authorized Tenable Nessus scanner is available in the Amazon Marketplace. The Tenable Nessus scanner links to and is managed by Tenable Vulnerability Management, and allows preauthorized scanning of AWS EC2 environments and instances. The AWS Connector provides realtime visibility and inventory of EC2 assets in AWS by querying the AWS API. Customers interested in leveraging the pre-authorized Tenable Nessus scanner to secure their AWS environments and instances must have active Tenable Vulnerability Management and Amazon Web Services accounts.

To configure an AWS connector with Frictionless Assessment, see <u>Frictionless Assessment for</u> <u>AWS</u> in the *Tenable Vulnerability Management User Guide*.

To configure an AWS connector without Frictionless Assessment, see <u>AWS Cloud Connector</u> (without Frictionless Assessment) in the *Tenable Vulnerability Management User Guide*,

**Note:** To manage existing AWS connectors, see <u>Manage Connectors</u> in the *Tenable Vulnerability Management User Guide*.

Tip: For common connector errors, see <u>Connectors</u> in the Tenable Developer Portal.

## **Integration Requirements**

The following are required in order to integrate Tenable Vulnerability Management with AWS:

• Tenable Vulnerability Management account

To purchase a Tenable Vulnerability Management account or set up a free evaluation, visit <a href="http://www.tenable.com/products/tenable-io">http://www.tenable.com/products/tenable-io</a>

AWS account

To create a free account, visit https://aws.amazon.com/start-now

Internet connection

### **Integration Configuration**

To configure AWS for Tenable Vulnerability Management, see the following integration configuration topics:

- AWS Connector
- Pre-Authorized Scanner
  - Obtain Tenable Vulnerability Management Linking Key
  - Create an AWS IAM Role
  - Launch Pre-Authorized Nessus Scanner
  - <u>Create Security Group to Permit Scanning</u>
- Tenable Nessus BYOL Scanner
  - <u>Activate Nessus Professional BYOL Scanner</u>
    - <u>Activate Tenable Nessus BYOL Scanner via the Command Line</u>
  - Obtain Tenable Vulnerability Management Linking Key
  - Activate Tenable Nessus BYOL Scanner Linked to Tenable Vulnerability Management
    - Link Tenable Nessus BYOL Scanner to Tenable Vulnerability Management via the Command Line
  - Optional Configuration
- <u>Create a Scan</u>
  - View Scan Results in Tenable Vulnerability Management
- Create an Agent Scan
- Audit the AWS Environment
  - <u>AWS Audit Troubleshooting</u>

### **Tenable Nessus BYOL Scanner**

The following instructions describe how to configure a Tenable Nessus Bring Your Own License (BYOL) Amazon Web Services (AWS) scanner. Each section includes steps for configuring the scanner via the user interface or via the command line.

**Note:** For more information on advanced settings for Tenable Nessus (for example, security group configuration), see <u>Advanced Settings</u> in the *Tenable Nessus User Guide*.

Before you begin:

• Ensure that your system meets the <u>hardware requirements</u> described in the *Tenable Nessus User Guide*.

To configure the Nessus BYOL Scanner in AWS:

- 1. Log in to the AWS Management Console.
- 2. In the top menu bar, click Services.

The Services page appears.

**Note:** Amazon is continually updating their service, so screenshots may differ from the AWS interface you see.

| aws     | Services 🔺 | Resource Groups 🗸 🔸                    |
|---------|------------|----------------------------------------|
| History |            | Find a service by name or feature (for |
| EC2     |            |                                        |
| IAM     |            | Storage                                |

3. In the **Compute** section, click **EC2**.

| aws                          | Services 🔺 | Resource Groups 👻                                      | *                     |                                                            |
|------------------------------|------------|--------------------------------------------------------|-----------------------|------------------------------------------------------------|
| History<br>Console Home      |            | Find a service by name or fe                           | ature (for example, E | C2, S3 or VM, storage).                                    |
| CloudTrail<br>Billing<br>IAM |            | Compute<br>EC2<br>Lightsail C                          | ê                     | Robotics<br>AWS RoboMaker                                  |
| EC2                          |            | ECR<br>ECS<br>EKS<br>Lambda                            | 600                   | Blockchain<br>Amazon Managed Blockchain                    |
|                              |            | Batch<br>Elastic Beanstalk<br>Serverless Application F | رچ<br>Repository      | Satellite<br>Ground Station                                |
|                              |            | S3                                                     | Ĩ                     | Management & Governance<br>AWS Organizations<br>CloudWatch |

The EC2 Dashboard appears.

4. In the Create Instance section, click Launch Instance.

The Choose an Amazon Machine Image (AMI) page appears.

- 5. In the left panel, click AWS Marketplace.
- 6. In the search box, type **Nessus**.
- 7. On your keyboard, press Enter.

8. In the Nessus (BYOL) section, click Select.

| Step 1: Choose an An AMI is a template that contain your own AMIs. | Amazon Ma<br>s the software config | chine Image (AMI)<br>juration (operating system, application server, and applications) required to launch your instance. You can select an AMI provided by AWS, our user community, or the J                                                                                                    | Cancel and Exit<br>AWS Marketplace; or you can select one of      |
|--------------------------------------------------------------------|------------------------------------|----------------------------------------------------------------------------------------------------|-------------------------------------------------------------------|
| Q, Nessus                                                          |                                    |                                                                                                    | ×                                                                 |
| Quick Start (0)                                                    |                                    |                                                                                                    | $ \langle \langle 1 \text{ to 4 of 4 Products } \rangle \rangle $ |
| My AMIs (1)                                                        | () tenable                         | Nessus Scanner (Pre-Authorized)                                                                                                    | Select                                                            |
| AWS Marketplace (4)                                                |                                    | ★★★★ (5) 8.6.0   By Tenable Network Security, Inc.<br>Bring Your Own License + XWS usage fees                                                                                                    |                                                                   |
| Community AMIs (8)                                                 |                                    | Linux/Unix, Amazon Linux 2018.03   64-bit (x88) Amazon Machine Image (AMI)   Updated: 9/11/19                                                                                                    |                                                                   |
| ▼ Categories                                                       |                                    | (Note: Tenable.lo subscription required). Nessus is the de-facto industry standard for vulnerability assessment. Trusted by more than 27,000 organizations worldwide, Nessus<br>More info                                                                                                    |                                                                   |
| All Categories<br>Infrastructure Software (4)<br>DevOps (3)        | () tenable                         | Nessus (BYOL)                                                                                                    | Select                                                            |
| <ul> <li>Operating System</li> <li>Clear Filter</li> </ul>         |                                    | tering Your Own License + XWS usage tees<br>Linux/Unix, Amazon Linux 2018.03 [64-bit (x86] Amazon Machine Image (AMI] Updated: 9/11/19<br>Nessus is the de-facto industry standard for vulnerability assessment. Trusted by more than 27,000 organizations worldwide, Nessus provides vulnerability analysis, patch |                                                                   |
| ▼ All Mindows                                                      |                                    | More info                                                                                                    |                                                                   |

The Nessus (BYOL) review window appears.

- 9. Review the pricing details and instance type details.
- 10. Click Continue.

The Step 2: Choose an Instance Type page appears.

11. Click Next: Configure Instance Details.

The Step 3: Configure Instance Details page appears.

12. Configure the instance details according to your company specific preferences.

Note: Your system must also:

- Meet the hardware requirements described in the Tenable Nessus User Guide.
- Include an internet connection with which to access Tenable Vulnerability Management.
- 13. Click Next: Add Storage.

The Step 4: Add Storage page appears.

- 14. Configure the storage details according to your company specific preferences.
- 15. Click Next: Add Tags.

The Step 5: Add Tags page appears.

16. (Optional) Configure tags according to your company specific preferences.

17. Click Next: Configure Security Group.

The Step 6: Configure Security Group page appears.

18. (Optional) Configure the security group details according to your company specific preferences.

 $\bigcirc$ 

19. Click Review and Launch.

The Review Instance page appears.

20. Click Launch.

A key pair page appears.

| Select an existing key pair or create a new                                                                                                    | key pair ×                                                                                                    |
|----------------------------------------------------------------------------------------------------|----------------------------------------------------------------------------------------------------|
| A key pair consists of a <b>public key</b> that AWS stores, and a <b>private ke</b><br>they allow you to connect to your instance securely. For Windows AM<br>to obtain the password used to log into your instance. For Linux AMIs<br>securely SSH into your instance. | <b>by file</b> that you store. Together,<br>Ils, the private key file is required<br>s, the private key file allows you to |
| Note: The selected key pair will be added to the set of keys authorize about removing existing key pairs from a public AMI.                                                                                                    | d for this instance. Learn more                                                                                            |
| Create a new key pair                                                                                                    | \$                                                                                                    |
| Key pair name                                                                                                    |                                                                                                    |
| myNessusKey                                                                                                    |                                                                                                    |
|                                                                                                    | Download Key Pair                                                                                                    |
| You have to download the <b>private key file</b> (*.pem file) be<br><b>it in a secure and accessible location.</b> You will not be a<br>again after it's created.                                                                                                    | Tore you can continue. Store<br>ble to download the file<br>Cancel Launch Instances                                        |

- 21. Do one of the following:
  - If you have access to an existing key pair, select Choose an existing key pair.
    - a. In the Select a key pair section, select the key pair you want to use.
    - b. Select the acknowledge check box.

- If you do not have access to an existing key pair, select Create a new key pair.
  - a. In the Key pair name box, type a name for the key pair.
  - b. Click Download Key Pair.

**Tip:** You need this key pair to access the Nessus Professional BYOL scanner from the command line for activation/registration. For more information, see <u>Activate Tenable Nessus BYOL Scanner via the</u> <u>Command Line</u>.

#### 22. Click Launch Instances.

The **Launch Status** page appears. AWS begins a validation process for the new Nessus BYOL EC2 Instance and proceeds to pass health checks.

23. Click View Instances to confirm the instance appears successfully.

**Note:** When the status checks complete, take note of the public IP (if applicable) of the Nessus BYOL instance. Otherwise, you need a Bastion host to access the command line to continue configuration of the Nessus BYOL Scanner.

## **Activate Nessus Professional BYOL Scanner**

Before you begin:

• View the login and instance-type information in Nessus BYOL Scanner.

To activate the Tenable Nessus Professional BYOL Scanner:

 Navigate to the Tenable Nessus user interface on Port 8834, for example, https://<NessusBYOL-IP>:8834, where <BYOLpublicIP> is the IP address of your Tenable Nessus Professional instance.

O

The Welcome to Tenable Nessus page appears.

2. Select Nessus Professional.

|               | ness                                                  | us            |
|---------------|-------------------------------------------------------|---------------|
| We            | lcome to Nessus                                       |               |
| Choo<br>produ | se how you want to deploy Ness<br>uct to get started. | sus. Select a |
| •             | Nessus Essentials                                     |               |
| •             | Nessus Professional                                   |               |
| •             | Nessus Manager                                        |               |
| •             | Managed Scanner                                       |               |
|               |                                                       |               |
|               |                                                       | Continue      |
|               |                                                       |               |

3. Click Continue.

The Register Tenable Nessus page appears.

- 4. In the Activation Code box, type your Tenable Nessus Professional activation code.
- 5. Click Continue.

Tenable Nessus Professional activates and plugins begin downloading. For more information, see the <u>Nessus User Guide</u>.

### Activate Tenable Nessus BYOL Scanner via the Command Line

O

To activate the Tenable Nessus Professional BYOL scanner via the command line:

1. Adjust the permissions for your downloaded SSH Key using the following command:

chmod 400 myNessusKey.pem

2. SSH into the Nessus BYOL scanner using the following command:

ssh -i myNessusKey.pem ec2-user@<BYOLpublicIP>

Where *<BYOLpublicIP>* is the IP address of your Tenable Nessus Professional instance.

3. Elevate privileges using the following command:

#### sudo su

4. Update the AMI using the following command:

#### yum update -y

5. Stop Tenable Nessus using the following command:

service nessusd stop

6. Register the scanner with your Tenable Nessus Professional activation code using the following command:

/opt/nessus/sbin/nessuscli fetch --register <ACTIVATION CODE>

Where <ACTIVATION CODE> is the activation code for your instance.

7. Start Tenable Nessus using the following command:

service nessusd start

### **Obtain Tenable Vulnerability Management Linking Key**

**Note:** These steps only apply if registering the Nessus BYOL scanner to be linked to and managed by Tenable Vulnerability Management.

To obtain the Tenable Vulnerability Management linking key:

- 1. Log in to <u>https://cloud.tenable.com</u>.
- 2. In the top menu bar, click **Scans**.
- 3. In the left-hand menu, click Scanners.

The Scanners page appears.

| tenable io    | Dashboards Scans Settings |           |
|---------------|---------------------------|-----------|
| FOLDERS       | My Scans                  |           |
| 🖆 My Scans    | -                         |           |
| All Scans     | Name                      | Schedule  |
| â Trash       | Basic Network Scan        | On Demand |
| RESOURCES     |                           |           |
| Dolicies      |                           |           |
| Target Groups |                           |           |
| Exclusions    |                           |           |
| 👾 Scanners    |                           |           |
| Agents        |                           |           |

4. Click the Linked Scanners tab.

5. Copy and save the Linking Key.

| tenable 🕡                                 | Dashboards Scan | <b>is</b> Settings                           | Search Scanners C                                                                                                    |
|-------------------------------------------|-----------------|----------------------------------------------|----------------------------------------------------------------------------------------------------|
| FOLDERS                                   | Scanners        |                                              |                                                                                                    |
| <ul><li>All Scans</li><li>Trash</li></ul> | Linked Scanners | Scanner Groups                               |                                                                                                    |
| RESOURCES                                 |                 | Remote scanners (Nes<br>can be managed local | sus or PVS) can be linked to Tenable.io using the provided key. Once linked, they<br>y and selected when configuring scans. |
| Target Groups                             | -               | Linking Key: d92a78                          | e1177ff9ead79176b34c5de936ce00f                                                                                             |
| Exclusions                                |                 |                                              |                                                                                                    |

Ø

### Activate Tenable Nessus BYOL Scanner Linked to Tenable Vulnerability Management

O

To activate the Tenable Nessus BYOL Scanner linked to and managed by Tenable Vulnerability Management:

1. Navigate to the Tenable Nessus UI on Port 8834, for example, *https://<NessusBYOL-IP>:8834*.

The Welcome to Tenable Nessus page appears.

2. Select Managed Scanner.

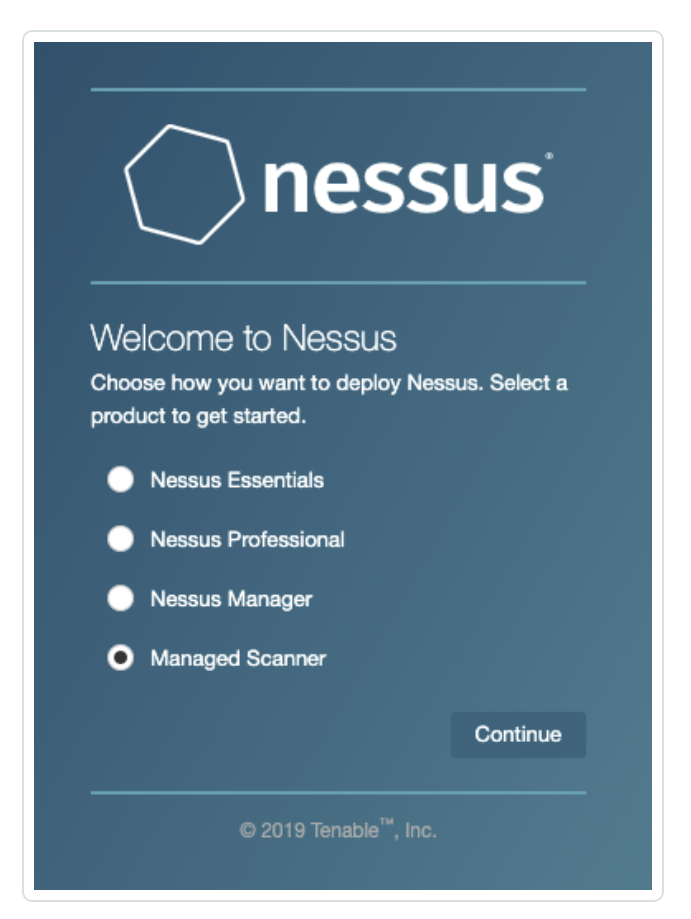

3. Click Continue.

The Managed Scanner page appears.

|                                     | · · ·                             |
|-------------------------------------|-----------------------------------|
| s s                                 | 1essus                            |
| Managed Sci<br>Link your scanner to | anner<br>another Tenable product. |
| Managed by                          |                                   |
| Tenable.io                          | -                                 |
| Linking Key *                       |                                   |
|                                     | -                                 |
| Use Proxy                           |                                   |
| Settings                            | Back Continue                     |
|                                     |                                   |
| © 201                               | 19 Tenable <sup>™</sup> , Inc.    |

- 4. From the Managed by drop-down box, select Tenable Vulnerability Management.
- 5. In the Linking Key box, paste the linking key copied in the Obtain Tenable Vulnerability Management Linking Key section.
- 6. Click Continue.

Tenable Vulnerability Management begins managing Tenable Nessus and plugins begin downloading. For more information, see the <u>Nessus User Guide</u>.

To confirm the Nessus BYOL Scanner in Tenable Vulnerability Management:

- 1. Log in to Tenable Vulnerability Management.
- 2. In the top menu bar, click **Scans**.

The My Scans page appears.

3. In the left-hand menu, click Scanners.

| tenable 🔟     | Dashboards Scans Settings |           |
|---------------|---------------------------|-----------|
| FOLDERS       | My Scans                  |           |
| My Scans      |                           |           |
| All Scans     | Name                      | Schedule  |
| Trash 🔟       | Basic Network Scan        | On Demand |
| RESOURCES     |                           |           |
| Policies      |                           |           |
| Target Groups |                           |           |
| Exclusions    |                           |           |
| 👾 Scanners    |                           |           |
| Agents        |                           |           |

Ø

\_\_\_\_\_

The Scanners page appears. Confirm the BYOL Scanner appears in the Linked Scanners list.

### Link Tenable Nessus BYOL Scanner to Tenable Vulnerability Management via the Command Line

To link the Tenable Nessus BYOL scanner to Tenable Vulnerability Management via the command line:

1. Adjust the permissions for your downloaded SSH Key using the following command:

chmod 400 myNessusKey.pem

2. SSH into the Nessus BYOL scanner using the following command:

ssh -i myNessusKey.pem ec2-user@<BYOLpublicIP>

Where *<BYOLpublicIP>* is the IP address of your Tenable Nessus BYOL instance.

3. Elevate privileges using the following command:

sudo su

4. Update the AMI using the following command:

yum update -y

5. Stop Tenable Nessus using the following command:

service nessusd stop

6. Link the Nessus BYOL scanner to Tenable Vulnerability Management for management using the following command:

/opt/nessus/sbin/nessuscli managed link --key=<key> --cloud

Where <key> is the linking key associated with your Tenable Vulnerability Management instance.

Note: FedRAMP customers must use the following command:

```
/opt/nessus/sbin/nessuscli managed link --key=<key> -host-
t=fedcloud.tenable.com --port=443
```

7. Start Tenable Nessus using the following command:

```
service nessusd start
```

### Link a BYOL Scanner to Tenable Vulnerability Management with Pre-Authorized Scanner Features

You can retain your pre-authorized AMI installation features when linking BYOL scanners to Tenable Vulnerability Management by using the following procedure.

Note: This feature is only available for Nessus versions 10.2.0 and later.

**Caution:** If you plan to downgrade a 10.2 Nessus scanner that was linked with the AWS scanner flag (see the following steps) to version 10.1.x or earlier, you need to manually unlink and relink the scanner after downgrading. Otherwise, Tenable Vulnerability Management will not recognize the scanner.

#### Before you begin:

Assign an IAM role to the Tenable Nessus instance you are deploying. For more information, see step 16 of Launch Pre-Authorized Nessus Scanner.

To link a BYOL scanner to Tenable Vulnerability Management with pre-authorized scanner features:

When you link the scanner to Tenable Vulnerability Management using the command line, as described in the <u>Link to Tenable Vulnerability Management</u> topic in the *Tenable Nessus User Guide*, use the optional --aws-scanner flag. For example:

```
> nessuscli managed link --key=<LINKING KEY> --cloud --aws-scanner
```

Note: The scanner must already be running on an AWS instance for the flag to take effect.

## **Optional Configuration**

In addition to manual configuration, you can use a bootstrap script to configure the Tenable Nessus BYOL scanner. The following screenshot shows an example of using a bootstrap Script during Nessus BYOL Configuration:

| IAM role                      | i   | None                                                                                                    | -  | С    | Create new IAM role |
|-------------------------------|-----|----------------------------------------------------------------------------------------------------|----|------|---------------------|
| Shutdown behavior             | (i) | Stop                                                                                                    | •  |      |                     |
| Enable termination protection | i   | Protect against accidental termination                                                                                                    |    |      |                     |
| Monitoring                    | (j) | Enable CloudWatch detailed monitoring<br>Additional charges apply.                                                                                                    |    |      |                     |
| Tenancy                       | (j) | Shared - Run a shared hardware instance<br>Additional charges will apply for dedicated tenancy.                                                                                                    | •  |      |                     |
| Elastic Inference             | i   | Add an Elastic Inference accelerator<br>Additional charges apply.                                                                                                    |    |      |                     |
| T2/T3 Unlimited               | (j) | Enable     Additional charges may apply                                                                                                    |    |      |                     |
| dvanced Details               |     |                                                                                                    |    |      |                     |
| User data                     | (j) | <ul> <li>As text As file Input is already base64 encod</li> <li>#!/bin/bash</li> <li>yum update -y</li> <li>service nessusd stop</li> <li>/opt/nessus/sbin/nessuscli managed linkkey=<ins< li=""> <li>service nessusd start</li> </ins<></li></ul> | ed | key- | here>cloud          |

#### Copy the bootstrap script below:

| #!/bin/bash                                                                          |
|--------------------------------------------------------------------------------------|
| yum update -y                                                                        |
| service nessusd stop                                                                 |
| /opt/nessus/sbin/nessuscli managed linkkey= <insert-key-here>cloud</insert-key-here> |
| service nessusd start                                                                |

# AWS Multi-Account Multi-VPC Scanning

You can use your Tenable Nessus BYOL scanner to perform scans across multiple accounts and Virtual Private Clouds (VPCs). The BYOL scanner does not require AWS IAM roles or permissions to scan.

If you want your Tenable Nessus BYOL scanner in AWS to scan across multiple VPCs belonging to different accounts, you must configure your VPCs to allow traffic to flow between them. To do this, you can use VPC peering or Transit Gateway.

VPC peering is the more secure option, but you should decide which approach is best for your VPC configuration. As with on-prem firewalls, if you don't want to facilitate communication between VPCs, you must either install a scan engine in each VPC or embed the agent on all Elastic Compute Cloud (EC2) instances.

AWS Transit Gateway does not support routing between Amazon VPCs with identical classless inter-domain routing (CIDR) IP addresses. If you attach a new Amazon VPC with an identical CIDR address to an already-attached Amazon VPC, AWS Transit Gateway will not propagate the route of the new Amazon VPC into the AWS Transit Gateway route table. See the <u>AWS documentation</u> for more information.

You will only be able to scan by IPs, DNS, or dynamic tags. You will not be able to scan by ID instances.

Note: These steps have been tested with 4 accounts containing 8 VPCs and 16 EC2s.

Before you begin:

 To automate tag-based discovery and scanning, set up the <u>AWS Connector</u> with Tenable Vulnerability Management.

To configure your Tenable Nessus BYOL scanner to scan across multiple accounts and VPCs:

1. In Tenable Vulnerability Management, <u>Deploy the BYOL scanner</u> in one of your VPCs.

You can use the Tenable Vulnerability Management wizard or CFT using the BYOL scanner Ami Id. Tip: You can find the Ami Id here, after you select a region for the scanner.

- 2. Link the Tenable Nessus BYOL scanner to Tenable Vulnerability Management in one of two ways:
  - Link the Tenable Nessus BYOL scanner in Tenable Vulnerability Management.
  - Use a bootstrap script to configure the Tenable Nessus BYOL scanner.
- 3. Perform the VPC peering or Transit Gateway configurations and allow the scanner to access all ports in the security groups.

The following is an example transit gateway and the scanner authorization in the inbound rules of the security groups:

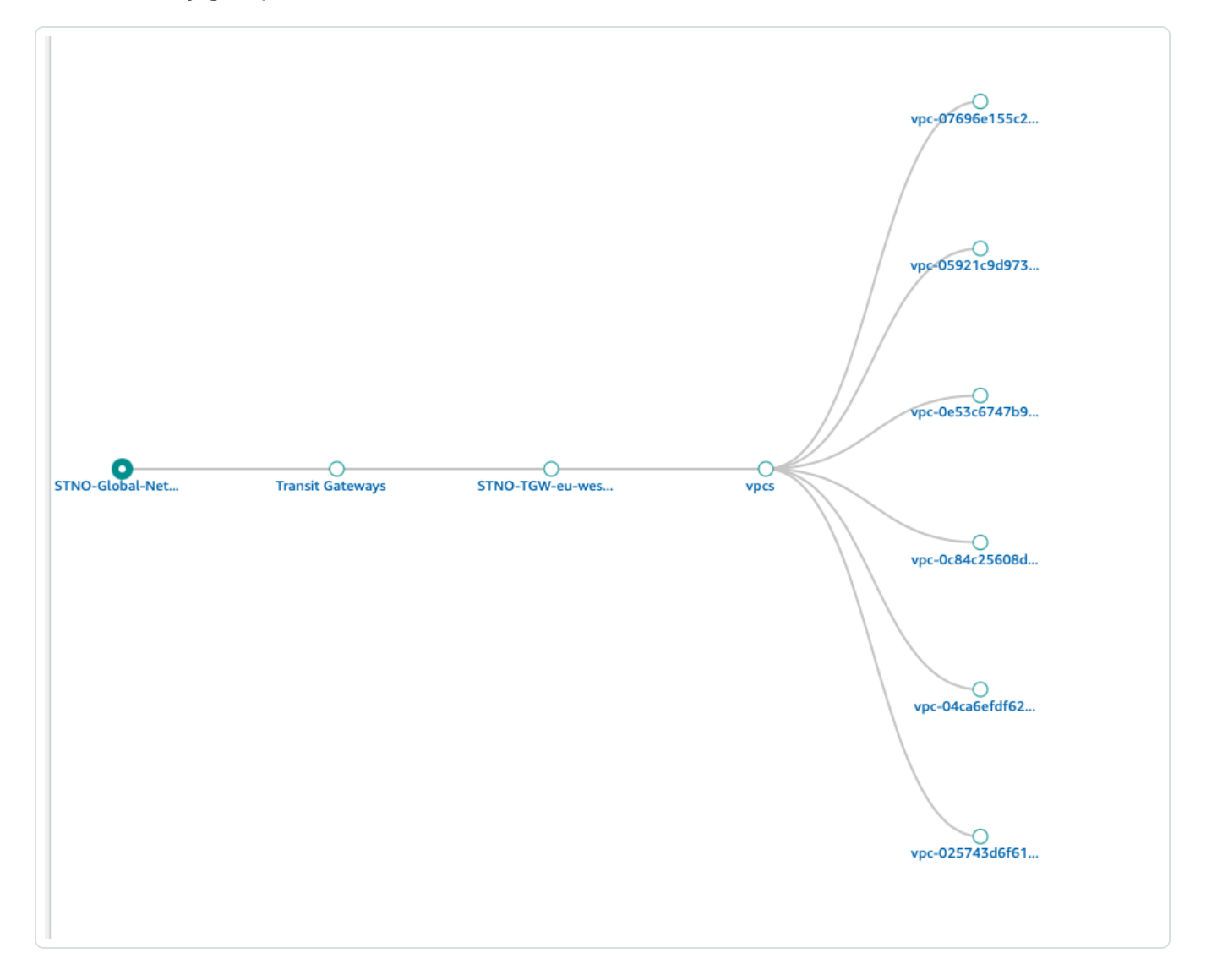

| ecurity Grou                                                       | ups (1/6) Info                                                    |                                                                  |            |                    |       |        |          |                          |                   | C Actions <b>v</b> Cr                                                                      | eate security group                                                                                                    |
|--------------------------------------------------------------------|-------------------------------------------------------------------|------------------------------------------------------------------|------------|--------------------|-------|--------|----------|--------------------------|-------------------|--------------------------------------------------------------------------------------------|----------------------------------------------------------------------------------------------------|
| ۹. Filter securit                                                  | y groups                                                          |                                                                  |            |                    |       |        |          |                          |                   |                                                                                            | < 1 >                                                                                                    |
| Name                                                               | $\nabla$                                                          | Security group ID                                                | $\nabla$   | Security group n   | ame ⊽ | VPC ID | $\nabla$ | Description              | ⊽ Owner           | $\bigtriangledown$ Inbound rules count $\bigtriangledown$                                  | Outbound rules                                                                                                    |
| -                                                                  |                                                                   | sg-021                                                           |            |                    |       |        | 50 🗹     | launch-wizard-1 create.  | 97:               | 2 Permission entries                                                                       | 1 Permission ent                                                                                                    |
| -                                                                  |                                                                   | sg-04b                                                           |            |                    |       |        | 73 🛂     | SG for Linux             | 97                | 2 Permission entries                                                                       | 1 Permission ent                                                                                                    |
| -                                                                  |                                                                   | sg-0b4                                                           |            |                    |       |        | 50 🛃     | This security group wa   | 97:               | 3 Permission entries                                                                       | 1 Permission ent                                                                                                    |
| -                                                                  |                                                                   | sg-Obai                                                          |            |                    |       |        | 50 🔼     | default VPC security gr. | 97:               | 1 Permission entry                                                                         | 1 Permission en                                                                                                    |
| -                                                                  |                                                                   | sg-Occ5                                                          |            |                    |       |        | 73 🛃     | default VPC security gr. | 97:               | 1 Permission entry                                                                         | 1 Permission en                                                                                                    |
| -                                                                  |                                                                   | sg-c5a4                                                          |            |                    |       |        |          | default VPC security gr. | 97:               | 1 Permission entry                                                                         | 1 Permission en                                                                                                    |
|                                                                    |                                                                   |                                                                  |            |                    |       |        |          |                          |                   |                                                                                            |                                                                                                    |
| 21bb1a0teb7                                                        | 127582 - LIN-A                                                    | X-1                                                              |            |                    |       |        |          |                          |                   |                                                                                            | . 8                                                                                                    |
| 21bb1a0feb<br>letails Ir                                           | 127582 - LIN-A<br>Ibound rules                                    | X-1<br>Outbound rules                                            | Tags       |                    |       | =      | =        |                          |                   |                                                                                            | . 8                                                                                                    |
| D21bb1a0feb/<br>Details In<br>                                     | r27582 - LIN-A<br>abound rules<br>es (2)                          | X-1<br>Outbound rules                                            | Tags       |                    |       | =      | =        |                          |                   | C Manage tags                                                                              | a B                                                                                                    |
| 21bb1aUfeb,<br>Details Ir<br>nbound rul                            | rz7582 - LIN-A<br>ibound rules<br>es (2)<br>rity group rules      | X-1<br>Outbound rules                                            | Tags       |                    |       | =      |          |                          |                   | C Manage tags I                                                                            | idit inbound rules                                                                                                    |
| 21bb1aUteb;<br>etails Ir<br>nbound rul<br>Q. Filter secu           | 727582 - LIN-A<br>ibound rules<br>es (2)<br>rity group rules<br>⊽ | X-1<br>Outbound rules                                            | Tags       | IP version         | ▽     | Туре   |          | Protocol V               | Port range        | C Manage tags 1                                                                            | idit inbound rules idit incound rules idit a pescription                                                                                                    |
| 121bb1a0feb/<br>hetails Ir<br>nbound rul<br>Q. Filter secu<br>Name | 727582 - LIN-A<br>ibound rules<br>es (2)<br>rity group rules      | X-1<br>Outbound rules<br>Security group rul<br>sgr-092e2f2ff6de7 | Tags<br>e⊽ | IP version<br>IPv4 | Ÿ     | Type   |          | Protocol V               | Port range<br>Ail | C       Manage tags       I         ▼       Source       ▼         172.33.0.226/32       I | idit inbound rules       Image: Control of the second rule       Image: Control of the second rule       Image: Control of the seco |

- 4. After the communication at your transit gateway is verified, in Tenable Vulnerability Management, select the assets you want to scan.
- 5. <u>Create a tag for the assets</u>. You can create this tag based on the account IDs, VPCs, instance types, or the AWS discovery source.

| E Ctenable.io Settings > Tags > Edit Value                                                    |               |                              |      | ⊙ Quick Actions | <b>12</b><br>ए |
|-----------------------------------------------------------------------------------------------|---------------|------------------------------|------|-----------------|----------------|
| Edit Tag - AWS: VPCSHARE                                                                      |               |                              |      |                 |                |
| General                                                                                       |               |                              |      |                 |                |
| CATEGORY                                                                                      |               | VALUE                        |      |                 |                |
| AWS                                                                                           |               | VPCSHARE                     |      |                 |                |
| CATEGORY DESCRIPTION (OPTIONAL)                                                               |               | VALUE DESCRIPTION (OPTIONAL) |      |                 |                |
|                                                                                               |               |                              |      |                 |                |
|                                                                                               |               |                              |      |                 |                |
| Rules                                                                                         | $\bullet$     |                              |      |                 |                |
| Watch Aily                                                                                    |               |                              |      |                 |                |
| AWS Owner                                                                                     | is equal to   | ~                            | 8408 |                 | ×              |
| AWS Owner                                                                                     | / is equal to | ~                            | 977  |                 | ×              |
| AWS Owner                                                                                     | is equal to   | ~                            | 5392 |                 | ×              |
| $\ensuremath{\varUpsilon}$ This tag would apply to a minimum o $16$ assets. $\textcircled{0}$ |               |                              |      |                 | () Add         |

6. <u>Create a scan</u>, and select the tag you created in Step 5 in the **Basic** settings.

O

| NAME                                                                | SCAN RESULTS                                                                                                    |
|---------------------------------------------------------------------|----------------------------------------------------------------------------------------------------|
| NEW-AWS-SCAN                                                        | Show in dashboard                                                                                                    |
| DESCRIPTION                                                         | FOLDER                                                                                                    |
|                                                                     | Test-PersoClient ~                                                                                                    |
|                                                                     |                                                                                                    |
|                                                                     |                                                                                                    |
|                                                                     | 2                                                                                                    |
| CANNED                                                              | TACS                                                                                                    |
| Default                                                             |                                                                                                    |
| 1p-1/2-33-0-144                                                     | Select one or more tags to scap all assets that have any of the specified tags applied. To                                                                                                    |
|                                                                     | see a list of assets identified by the specified tags, click View Assets.                                                                                                    |
| 1                                                                   | IP SELECTION                                                                                                    |
|                                                                     | Internal                                                                                                    |
|                                                                     | This determines the type of scan run on the assets within the tag(s). For example, if you<br>are using a cloud scanner and want to scan the external targets in the tag, you must<br>change the IP selection to External. |
| TARGETS                                                             |                                                                                                    |
| Example: 192.168.1.1-192.168.1.255, 192.168.2.0/24, host.domain.com |                                                                                                    |
|                                                                     |                                                                                                    |
|                                                                     |                                                                                                    |

\_\_\_\_\_

7. Launch the scan.

The scan will display results from across all the scanned VPCs.

### **Pre-Authorized Scanner**

The following feature is not supported in Tenable Vulnerability Management Federal Risk and Authorization Management Program (FedRAMP) environments. For more information, see the <u>FedRAMP Product Offering</u>.

**Caution:** This version of the AWS pre-authorized scanner has been removed and is no longer available to new customers.

To begin the Pre-Authorized Scanner AWS configuration, you must first create an Identity and Access Management (IAM) role. This role eliminates the need to store AWS access keys by providing the scanner instance with temporary AWS credentials. Once created, the IAM role is assigned to the Tenable Nessus instance(s) as seen in the *Launch Nessus Scanner Instance* section below. Additionally, this role must also have the Describe VPC Peering Connections role. The VPC peering relationship must be from the VPC containing the pre-authorized Tenable Nessus scanner (requestor) to the VPC(s) you want to scan.

**Note:** Pre-Authorized Scanner scans by instance ID and cannot be used in scans to target hosts by IP address. Configuring Pre-Authorized Scanner scans to target hosts by IP address will return an error.

### **Obtain Tenable Vulnerability Management Linking Key**

**Caution:** This version of the AWS pre-authorized scanner has been removed and is no longer available to new customers.

- 1. Once you have created a Tenable Vulnerability Management account, log in to <a href="https://cloud.tenable.com">https://cloud.tenable.com</a>.
- 2. In the top menu bar, click **Scans**.
- 3. In the left-hand menu, click Scanners.

The Scanners page appears.

| tenable .io                                                      | Dashboards Scans Settings |           |
|------------------------------------------------------------------|---------------------------|-----------|
| FOLDERS                                                          | My Scans                  |           |
| My Scans                                                         |                           |           |
| All Scans                                                        | Name                      | Schedule  |
| Trash 🔲                                                          | Basic Network Scan        | On Demand |
| RESOURCES                                                        |                           |           |
| Policies                                                         |                           |           |
| Target Groups                                                    |                           |           |
| <ul> <li>Exclusions</li> <li>Scanners</li> <li>Agents</li> </ul> |                           |           |

- 4. Click the Linked Scanners tab.
- 5. Copy and save the Linking Key.

Tip: This key is needed during the AWS configuration steps.

|                                           |                         | O                                                                      |                                                                                            |
|-------------------------------------------|-------------------------|------------------------------------------------------------------------|--------------------------------------------------------------------------------------------|
| tenable 🚺                                 | Dashboards <b>Scans</b> | Settings                                                               | Search Scanners                                                                            |
| FOLDERS My Scans                          | Scanners                |                                                                        |                                                                                            |
| <ul><li>All Scans</li><li>Trash</li></ul> | Linked Scanners Sca     | inner Groups                                                           |                                                                                            |
| RESOURCES                                 | Remot                   | te scanners (Nessus or PVS) can b<br>e managed locally and selected wi | e linked to Tenable.io using the provided key. Once linked, they<br>hen configuring scans. |
| <ul> <li>Target Groups</li> </ul>         | Linkin                  | ig Key: d92a78e1177ff9ead7917                                          | 6b34c5de936ce00f                                                                           |
| Exclusions                                |                         |                                                                        |                                                                                            |

### Create an AWS IAM Role

**Caution:** This version of the AWS pre-authorized scanner has been removed and is no longer available to new customers.

- 1. Navigate to https://aws.amazon.com and log in.
- 2. In the top menu bar, click Services.

**Note:** Amazon is continually updating their service, so screenshots may differ from the AWS interface you see.

| aws     | Services 🔺 | Resource Groups 🗸 🔹                    |
|---------|------------|----------------------------------------|
| History |            | Find a service by name or feature (for |
| EC2     |            |                                        |
| IAM     |            | Storage                                |

3. In the Security, Identity, and Compliance section, click IAM.

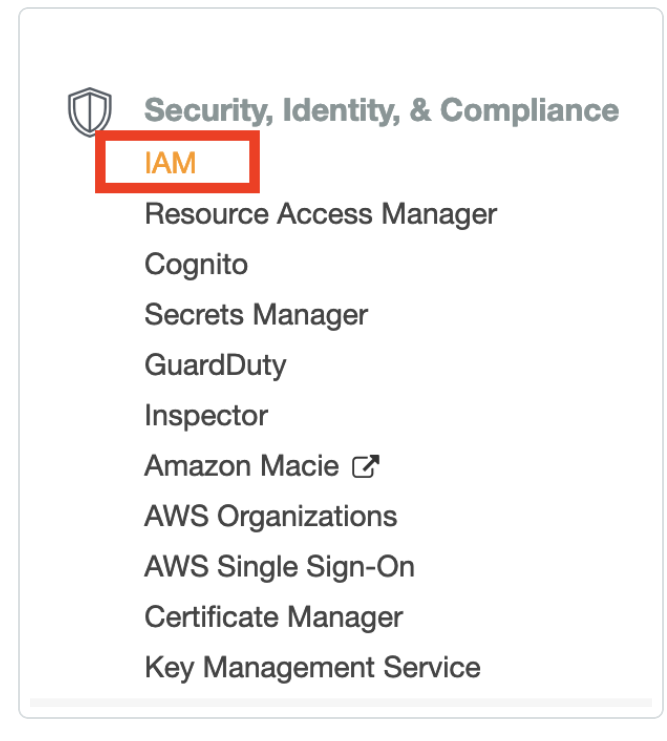

4. In the left-hand menu, click Roles.

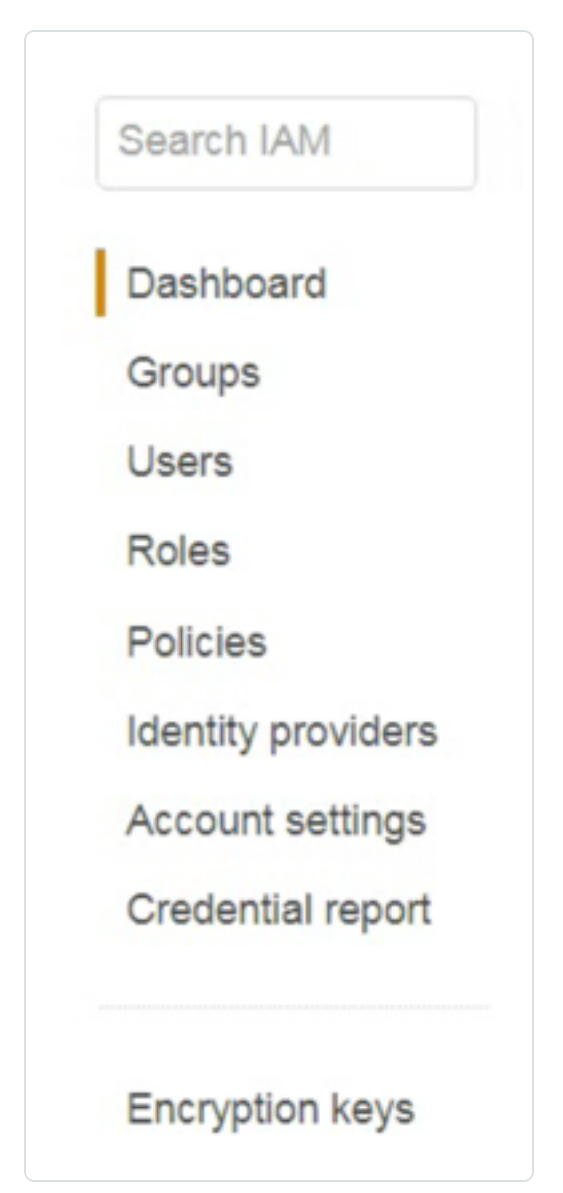

Ø

#### 5. Click Create Role.

| W    | nat are IAM roles?                                                                                                   |
|------|----------------------------------------------------------------------------------------------------|
| IAN  | I roles are a secure way to grant permissions to entities that you trust. Examples of entities include the following |
| • 1/ | AM user in another account                                                                                           |
| • A  | pplication code running on an EC2 instance that needs to perform actions on AWS resources                            |
| • A  | in AWS service that needs to act on resources in your account to provide its features                                |
| ۰ ل  | lsers from a corporate directory who use identity federation with SAML                                               |
| IAN  | I roles issue keys that are valid for short durations, making them a more secure way to grant access.                |
| Add  | ditional resources:                                                                                                  |
| • 1/ | AM Roles FAQ                                                                                                    |
| • 1/ | AM Roles Documentation                                                                                               |
| • T  | utorial: Setting Up Cross Account Access                                                                             |
| • 0  | common Scenarios for Roles                                                                                           |
|      |                                                                                                    |

6. In the Select Type of Trusted Entity section, select AWS Service.

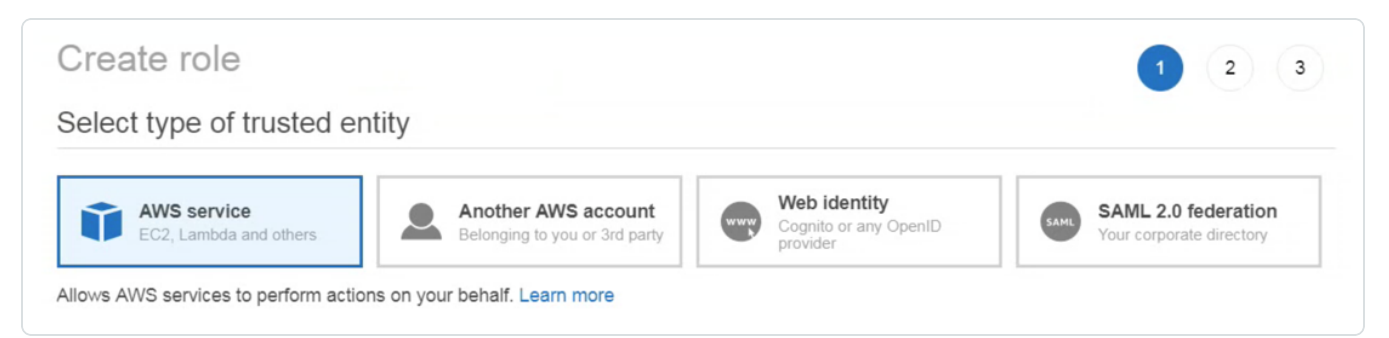

7. In the Choose the service that will use this role section, click EC2.

**Note:** EC2 assets must be activated for your AWS license in order to scan them. If you are going to use the Pre-authorized scanner in AWS, you are required to activate your assets.

The AWS acceptable scanning policy prevents scanning the m1.small, t1.micro or t2.nano instances.

- 8. In the Select your use case section, click EC2.
- 9. Click Next: Permissions.
- 10. Select the AmazonEC2ReadOnlyAccess check box.

| Showing 1 result                                          |
|-----------------------------------------------------------|
| nents 👻 Description                                       |
| 1 Provides read only access to Amazon EC2 via the AWS Man |
| Y                                                         |

- 11. In the Set Permissions Boundary section, ensure the Create role without a permissions boundary radio button is selected.
- 12. Click Next: Review.
- 13. In the Role Name field, enter a descriptive name for the role.

Note: The role name cannot be edited once it is created.

| Create role                                         |                                                                   | 1 2 3 |
|-----------------------------------------------------|-------------------------------------------------------------------|-------|
| Review                                              |                                                                   |       |
| Provide the required information below and review t | this role before you create it.                                   |       |
| Role name*                                          | Use alphanumeric and '+=,.@' characters. Maximum 64 characters.   |       |
| Role description                                    | Allows EC2 instances to call AWS services on your behalf.         |       |
|                                                     | Maximum 1000 characters. Use alphanumeric and '+=,.@' characters. | k     |
| Trusted entities                                    | AWS service: ec2.amazonaws.com                                    |       |
| Policies                                            | AmazonEC2ReadOnlyAccess                                           |       |

14. Once you have reviewed the the IAM information, click Create Role.

The newly created IAM role appears in the role list.

| Search IAM      | Create New Role Role Actions - |                      |
|-----------------|--------------------------------|----------------------|
| Dashboard       | Filter                         |                      |
| Groups<br>Users | Role Name 🗢                    | Creation Time 🗢      |
| Roles           | ccsk_role_0                    | 2016-08-01 18:21 EST |
| Policies        | TenablelO                      | 2017-02-03 11:33 EST |

### Launch Pre-Authorized Nessus Scanner

**Caution:** This version of the AWS pre-authorized scanner has been removed and is no longer available to new customers.

Note: You do not need SSH access or a key pair to launch the instance.

Note: You must use an Elastic IP address for the scanner to work properly.

- 1. In the top-menu bar, click Services.
- 2. In the **Compute** section, click **EC2** to begin launching the pre-authorized scanner instance.

| History      |                       |    |                  |       |                               |   |
|--------------|-----------------------|----|------------------|-------|-------------------------------|---|
| HISTOLA      | Search services       |    |                  |       |                               |   |
| Console Home |                       |    |                  |       |                               | _ |
| IAM          | Compute               | 08 | Developer Tools  | ก็ปี้ | Analytics                     |   |
| EC2          | EC2                   | ÷  | CodeCommit       |       | Athena                        |   |
| VPC          | EC2 Container Service |    | CodeBuild        |       | EMR                           |   |
|              | Lightsail 🦉           |    | CodeDeploy       |       | CloudSearch                   |   |
|              | Elastic Beanstalk     |    | CodePipeline     |       | Elasticsearch Service         |   |
|              | Lambda                |    |                  |       | Kinesis                       |   |
|              | Batch                 | È  | Management Tools |       | Data Pipeline<br>QuickSight C |   |

The EC2 Dashboard appears.

3. Click Launch Instance to create an Amazon EC2 instance (virtual server).

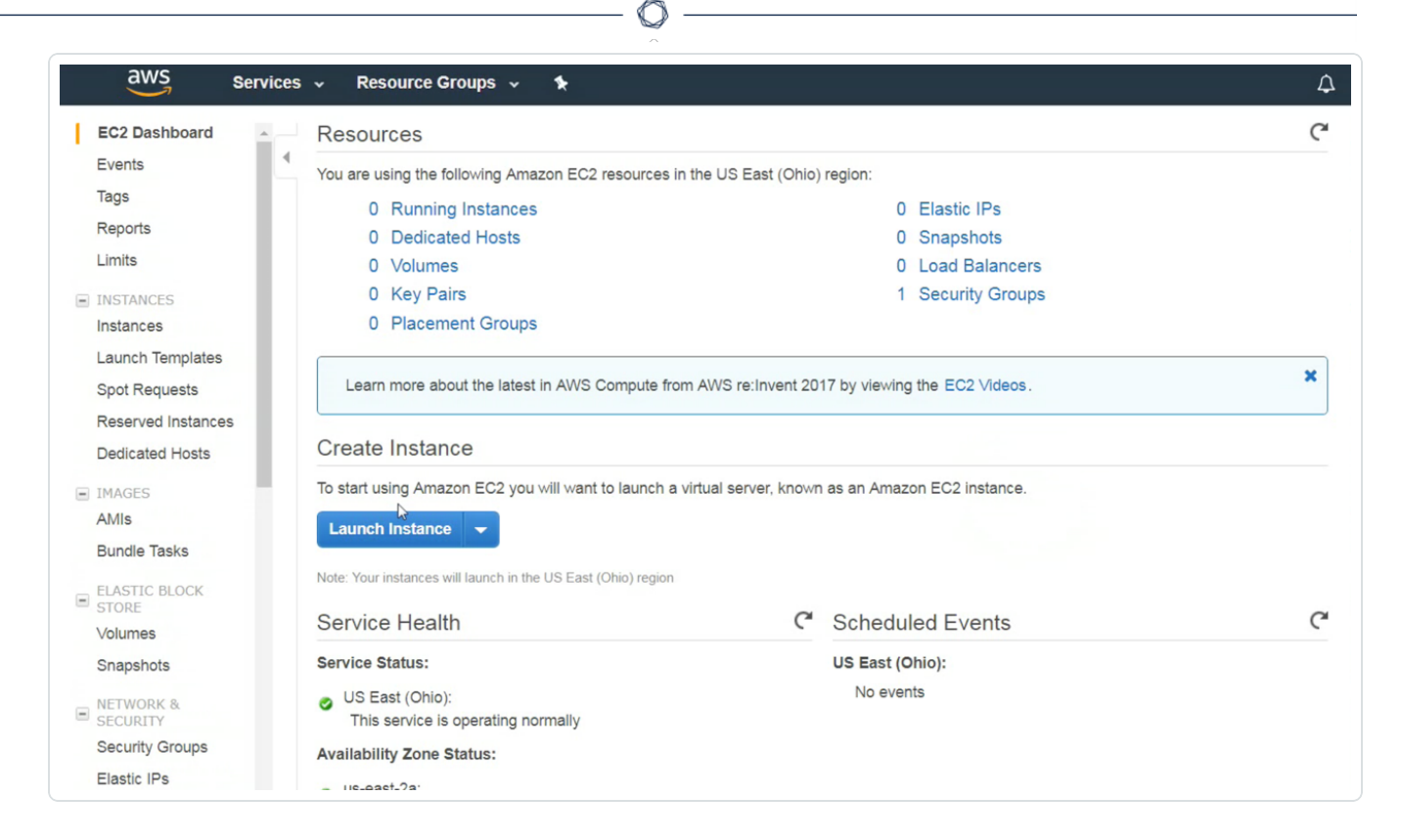

The Choose an Amazon Machine Image (AMI) page appears.

4. In the left panel, click AWS Marketplace.

| 1. Choose AMI 2. Choose Insta<br>Step 1: Choose an<br>An AMI is a template that contain<br>or you can select one of your own | Ince Type 3. Configure Instance 4. Add Storage 5. Tag Instance 6. Configure Security Group 7. Review           Amazon Machine Image (AMI)           the software configuration (operating system, application server, and applications) required to launch your instance. You can select an AMI provided by AWS, our user community, or AMIs.    | Cancel and Exit<br>the AWS Marketplace |
|----------------------------------------------------------------------------------------------------|----------------------------------------------------------------------------------------------------|----------------------------------------|
| Quick Start                                                                                                    | K < 110                                                                                                    | 25 of 25 AMIs > >                      |
| My AMIs<br>AWS Marketplace<br>Community AMIs                                                                                 | Amazon Linux AMI 2016.03.3 (HVM), SSD Volume Type - ami-8889aa05      Amazon Linux AMI is an EBS-backed, AWS-supported image. The default image includes AWS command line tools, Python, Ruby, Perl, and Java. The repositories     include Docker, PHP, MySQL, PostgreSQL, and other packages.     Root device type: ets Vitualization type twm | Select<br>64-bit                       |
| Free tier only                                                                                                    | Red Hat Enterprise Linux 7.2 (HVM), SSD Volume Type - ami-2051294a  Red Hat Red Hat Enterprise Linux version 7.2 (HVM), EBS General Purpose (SSD) Volume Type  reve ter eligible Root device type ets Vitualization type: hvm                                                                                                    | Select<br>64-bit                       |
|                                                                                                    | SUSE Linux Enterprise Server 12 SP1 (HVM), SSD Volume Type - ami-b7b4fedd      SUSE Linux Enterprise Server 12 Service Pack 1 (HVM), EBS General Purpose (SSD) Volume Type. Public Cloud, Advanced Systems Management, Web and Scripting,     and Legacy modules enabled.     Roet device type: ets Vrtsuitzation type. hvm                      | Select<br>64-bit                       |
|                                                                                                    | Ubuntu Server 14.04 LTS (HVM), SSD Volume Type - ami-2d39803a     Ubuntu Server 14.04 LTS (HVM), EBS General Purpose (SSD) Volume Type. Support available from Canonical (http://www.ubuntu.com/cloud/services).     Tree tor digibit     Root device type: ets Vrisultation type: hvm                                                           | Select<br>64-bit                       |

- 5. In the Search box, type Tenable.
- 6. On your keyboard, press Enter.

7. Select Nessus Scanner (Pre-Authorized).

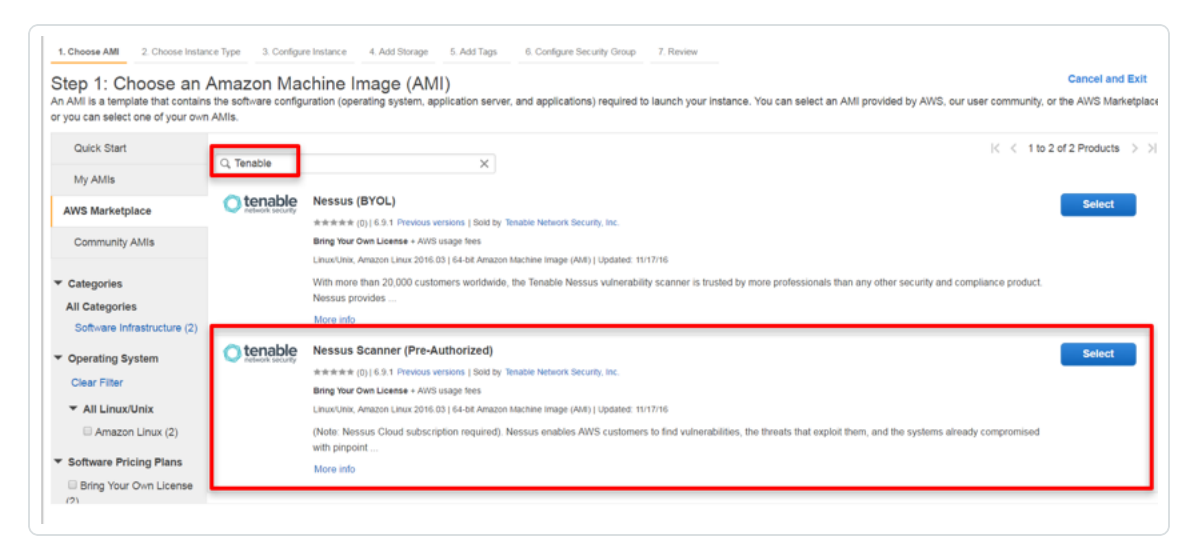

8. Click Continue.

The Step 2: Choose an Instance Type page appears.

9. Select the instance type for the scanner.

**Note**: The available instances meet the minimum product requirements, however, Tenable recommends selecting the instance that best suits your customer-specific needs. For more information, see <u>Nessus General Requirements</u>.

**Tip:** The instances offer various combinations of CPU, memory, storage, and network performance. Refer to <u>Amazon EC2 Pricing</u> for more details on Amazon's pricing structure.

10. Click Next: Launch an instance.

The Launch an instance page appears.

|                                                                                                    | ▼ Summary                                                                                                    |
|----------------------------------------------------------------------------------------------------|----------------------------------------------------------------------------------------------------|
| Launch an instance Info<br>mazon EC2 allows you to create virtual machines, or instances, that run on the AWS Cloud. Quickly get started by<br>ollowing the simple steps below.     | Number of instances Info 1                                                                                                    |
| Name and tags Info                                                                                                    | Software Image (AMI)<br>Nessus (BYOL)<br>ami-09f2bc6083312945a                                                                                                    |
| Name       e.g. My Web Server     Add additional tags                                                                                                    | Virtual server type (instance type)<br>m5.xlarge<br>Firewall (security group)                                                                                                    |
| Application and OS Images (Amazon Machine Image) Info     And I is template that contains the offense configuration (operation entern policition cover, and policition) required to | Storage (volumes)<br>1 volume(s) - 38 GiB                                                                                                    |
| launch your instance. Search or Browse for AMIs if you don't see what you are looking for below                                                                                     |                                                                                                    |
| Q     nessus     X                                                                                                    | Free tier: In your first year includes 750     hours of 12.micro (or t3.micro in the     Regions in which 12.micro is unavailable)     instance usage on free tier ANIs per     month, 30 GiB of EBS storage, 2 million     I/0 = 1.60 eff monther and 100 Eff of                                |
| AMI from catalog     Recents     My AMIs     Quick Start                                                                                                    | Free tier: In your first year includes 750     hours of t2.micro (or t3.micro in the     Regions in which t2.micro is unavailable)     instance usage on free tier AMBs per     month, 30 GiB of EBS storage, 2 million     10s, 1 GB of snapshots, and 100 GB of     bandwidth to the internet. |

- 11. In the **Number of Instances** field, type the number of AMI instances to deploy.
- 12. In the **Purchasing Option** section, select the **Request Spot Instances** check box to launch an instance at spot prices rather than on-demand prices. Refer to <u>Spot Instances</u> for details.

Note: By default, this option is disabled.

13. From the Network drop-down box, select the Amazon VPC in which to launch the instance.

Tip: To create a new VPC, click Create new VPC.

14. From the **Subnet** drop-down box, select the subnet within the previously chosen VPC.

Tip: To create a new subnet, click Create new subnet.

15. Choose an IP address/subnet that permits the scanner to access https://cloud.tenable.com and AWS APIs.

**Note:** (Optional) To request a public IP address from Amazon's public pool, enable the **Auto-assign Public IP** option.

16. From the IAM Role drop-down box, select the required IAM role.

**Tip:** To create a new role, click the **Create new IAM role** and follow the <u>Create AWS IAM Role</u> instructions in this document. For more information on IAM roles, refer to <u>IAM Roles for Amazon EC2</u>.

- 17. From the **Shutdown Behavior** drop-down box, select either **Stop** or **Terminate** to determine the instance behavior when an OS-level shutdown is performed.
- 18. (Optional) To prevent an instance from accidental termination, select the **Enable termination protection** check box.
- 19. (Optional) To monitor, collect, and analyze metrics about the instances, select the **Monitoring** check box.
- 20. (Optional) To allow for improved performance for Amazon EBS volumes through the use of dedicated throughput between Amazon EC2 and Amazon EBS, ensure you select the **EBS-optimized instance** check box.
- From the **Tenancy** drop-down box, select whether you want the instance to run on a dedicated or shared host. For more information on dedicated hosts, refer to <u>Amazon EC2 Dedicated</u> <u>Hosts</u>.

Note: By default, the Shared option is selected.

22. Click Advanced Details.

| 🎁 Services 🗸 Resource G               | iroups 🗸 🔭                                                                                                    |        |
|---------------------------------------|----------------------------------------------------------------------------------------------------|--------|
| 1. Choose AMI 2. Choose Instance Type | 3. Configure Instance 4. Add Storage 5. Add Tags 6. Configure Security Group 7.                                                                                                    | Review |
| Step 3: Configure Instan              | Create new subnet     Create new subnet                                                                                                    | et     |
| Placement group                       | No placement group                                                                                                    |        |
| IAM role                              | TenablelO • C Create new IAM r                                                                                                    | ole    |
| Shutdown behavior                     | (i) Stop 🔻                                                                                                    |        |
| Enable termination protection         | (i) Protect against accidental termination                                                                                                    |        |
| Monitoring                            | Enable CloudWatch detailed monitoring     Additional charges apply.                                                                                                    |        |
| EBS-optimized instance                | (i)                                                                                                    |        |
| Tenancy                               | Shared - Run a shared hardware instance     Additional charges will apply for dedicated tenancy.                                                                                                    |        |
| <ul> <li>Advanced Details</li> </ul>  |                                                                                                    |        |
| User data                             | As text As file Input is already base64 encoded      [         "name": "AWS_Scanner1",         "key":         "d92a78e1177ff9ead79176b34c5de936ce00f0a7fs",         "iam role": "TenableIO",         "iam role": "TenableIO",         "iam role",         "iam role",         "i | 4      |

 $\bigcirc$ 

- 23. In the User Data section, select the As Text radio button.
- 24. In the text field, enter the scanner name, the **Linking Key** previously copied from Tenable Vulnerability Management, and the previously created IAM role in JSON format:

```
{
    "name": "AWS_Scanner",
    "key":"d92a78e1177ff9ead79176b34c5de936ce00f0a7.....",
    "aws_scanner": true,
    "iam_role": "TenableI0",
    "proxy": "10.11.12.13",
```

```
"proxy_port": "8080"
}
```

Note: The key and aws\_scanner are both required entries in the User Data field. The following table lists acceptable entries.

O

| Parameter   | Description                                                                                                    |
|-------------|----------------------------------------------------------------------------------------------------|
| aws_scanner | Configure the scanner in the pre-auth/AWS scanner mode.                                                                           |
| name        | Name of the scanner shown in the Nessus user interface (recommended). If a name is not specified, it defaults to the instance ID. |
| key         | Linking key used to register scanner with Tenable Vulnerability<br>Management. Only used during initial registration (required).  |
| iam_role    | Name of the IAM role assigned to the scanner instance (required).                                                                 |
| proxy       | FQDN/IP address of proxy, if required.                                                                                            |
| proxy_port  | Port used to connect to proxy, if required.                                                                                       |

25. Click Next: Add Storage.

The Step 4: Add Storage page appears.

26. In the **Size** field, enter a value of 30 or higher.

| Step 4: Add S<br>Your instance will be lau<br>edit the settings of the r<br>storage options in Amaz | torage<br>inched with the fo<br>oot volume. You o<br>con EC2. | ollowing storage device setting<br>can also attach additional EBS | gs. You can attach a<br>S volumes after laur |
|----------------------------------------------------------------------------------------------------|---------------------------------------------------------------|-------------------------------------------------------------------|----------------------------------------------|
| Volume Type (i)                                                                                     | Device (i)                                                    | Snapshot (i)                                                      | Size (GiB) (i)                               |
| Root                                                                                                | /dev/xvda                                                     | snap-00                                                           | 30                                           |
| Add New Volume                                                                                      |                                                               |                                                                   |                                              |

**Note:** Tenable Nessus Network Monitor requires the pre-authorized Nessus scanners to have a minimum of 30GB of storage.

- 27. Select the **Delete on Termination** check box.
- 28. Click Next: Add Tags.

The Step 5: Add Tags page appears.

29. Click **Add another tag** for as many tags as you want to create to help manage and categorize your AWS EC2 resources.

**Note:** Each tag requires both a **Key** and a **Value**, and each resource can have a maximum of 10 tags. For more information on tags, refer to <u>Tagging Your Amazon EC2 Resources</u>.

| 127 characters maximum) | Value (255 characters maximu | m) |  |
|-------------------------|------------------------------|----|--|
|                         | AWS_Scanner1                 |    |  |
| (Up to 50 tags maximum) |                              |    |  |
| (Op to 50 tags maximum) |                              |    |  |
|                         |                              |    |  |
|                         |                              |    |  |
|                         |                              |    |  |
|                         |                              |    |  |
|                         |                              |    |  |
|                         |                              |    |  |
|                         |                              |    |  |
|                         |                              |    |  |
|                         |                              |    |  |
|                         |                              |    |  |
|                         |                              |    |  |
|                         |                              |    |  |

30. Click Next: Configure Security Group.

The Step 6: Configure Security Group page appears.

**Tip:** Here, you are creating a security group to which only the Nessus Scanner belongs. You create this to assign it as the source to scan target security groups.

31. In the Assign a security group section, select the Create a new security group radio button.

| ecurity groups.<br>Assign a security group:    | Create a new security group                                                           | - and HTTPO ports, tou can create a new security g  | iroup or servici nom an existing one below. Learn more about Amazon EC2 |
|------------------------------------------------|---------------------------------------------------------------------------------------|-----------------------------------------------------|-------------------------------------------------------------------------|
| Security group name:<br>Description:           | Select an existing security group Tenable.io Security Group Tenable.io Security Group |                                                     |                                                                         |
| Туре ()                                        | Protocol (j)                                                                          | Port Range (i)                                      | Source (i)                                                              |
| Custom TCP Rule                                | TCP                                                                                   | 0                                                   | Custom  CIDR, IP or Security Group                                      |
| Add Rule                                       |                                                                                       |                                                     |                                                                         |
| Warning You will not be able to connect to thi | is instance as the AMI requires port(s) 22 t                                          | o be open in order to have access. Your current sec | urity group doesn't have port(s) 22 open.                               |

- 32. In the **Security group name** field, enter a descriptive name for the security group.
- 33. In the **Description** field, enter a description of the security group.
- 34. In the following Rules section, click the X to the right of the Security Group rule to delete it.

**Note:** There is no way to access the AMI directly, so removing this rule prevents any inbound traffic and is essentially a deny-all firewall rule.

 $\bigcirc$ 

35. Click Review and Launch.

The Step 7: Review Instance Launch page appears.

36. Once you have reviewed the instance, click Launch.

| 1. Choose AMI                | 2. Choose Insta                     | ance Type                         | 3. Configure Instan                | ce 4. Add Storage                                  | 5. Add Tags 6. Configure Security G                         | 7. Review                             |                     |        |                     |
|------------------------------|-------------------------------------|-----------------------------------|------------------------------------|----------------------------------------------------|-------------------------------------------------------------|---------------------------------------|---------------------|--------|---------------------|
| Step 7: R                    | Review Ins<br>ails                  | stance L                          | aunch                              |                                                    |                                                             |                                       |                     |        | Edit AMI            |
| O tensible                   | Nessus Scanr<br>Root Device Type: 0 | ner (Pre-Aut<br>ebs Virtualizat   | horized)<br>lion type: twm         |                                                    |                                                             |                                       |                     |        |                     |
|                              | Hourly Softwar<br>Software charge   | re Fees: \$0.0<br>es will begin o | 0 per hour on m<br>once you launch | 14.large instance (Additi<br>this AMI and continue | onal taxes may apply.)<br>until you terminate the instance. |                                       |                     |        |                     |
|                              | By launching thi<br>End User Licen  | is product, yo<br>ise Agreemen    | u will be subscri<br>t             | ibed to this software an                           | d agree that your use of this software                      | is subject to the pricing terms and t | the seller's        |        |                     |
| <ul> <li>Instance</li> </ul> | Туре                                |                                   |                                    |                                                    |                                                             |                                       |                     |        | Edit instance type  |
| Instance                     | Туре                                | ECUs                              | vCPUs                              | Memory (GiB)                                       | Instance Storage (GB)                                       | EBS-Optimized Available               | Network Performance |        |                     |
| m4.large                     |                                     | 6.5                               | 2                                  | 8                                                  | EBS only                                                    | Yes                                   | Moderate            |        |                     |
| <ul> <li>Security</li> </ul> | Groups                              |                                   |                                    |                                                    |                                                             |                                       |                     | E      | dit security groups |
| Security g<br>Descriptio     | group name<br>on                    | Tenable.<br>Tenable               | lo Security Gro<br>lo Security Gro | up<br>up                                           |                                                             |                                       |                     |        |                     |
| Туре 🕕                       |                                     |                                   | Pr                                 | rotocol (j)                                        | Port Rang                                                   | • ()                                  | Source (i)          |        |                     |
|                              |                                     |                                   |                                    |                                                    |                                                             |                                       |                     | Cancel | Previous            |

A key pair page appears.

37. In the **Select an existing key pair or create a new pair** dialog box, from the drop-down box, select **Proceed without a key pair**.

Tip: No key pair is needed since the instance is not listening on any ports and there are no available connections to it.

| they allow |                             | ance securely. For Windows AMIs, the private key file is rea   | uirod |
|------------|-----------------------------|----------------------------------------------------------------|-------|
| obtain the | bassword used to log into   | your instance. For Linux AMIs, the private key file allows you | i to  |
| securely S | SH into your instance.      |                                                                |       |
|            |                             |                                                                |       |
| Note: The  | elected key pair will be a  | ded to the set of keys authorized for this instance. Learn me  | ore   |
| about rem  | ving existing key pairs fro | m a public AMI                                                 |       |
| about form | wing existing key pairs no  | in a public Am.                                                |       |
| Proce      | ed without a key pair       |                                                                | ۳     |
| ✓ Lac      | nowledge that I will not be | e able to connect to this instance unless Lalready know the    |       |
| -140       | and built into this ANA     | able to connect to this instance and so randady them the       |       |
| passwo     | ord built into this AMI.    |                                                                |       |
|            |                             |                                                                |       |

- 38. Check the Acknowledge check box.
- 39. Click Launch Instances. The new instance displays in your instance list. Once the newly created instance finishes initializing, the Instance State appears as running.

**Note:** If any configuration information is incorrect, the scanner does not link. Stop the launch, edit the configuration information, and restart the launch.

### **Create Security Group to Permit Scanning**

**Caution:** This version of the AWS pre-authorized scanner has been removed and is no longer available to new customers.

0

The following steps describe how to create a security group that allows all inbound access from the Nessus scanner. Any EC2 instance that this security group is applied to can be scanned by Nessus scanner.

- 1. In the left-hand menu, click Security Groups.
- 2. Click Create Security Group.

| EC2 Dashboard                                                                                                    | Create Security Group Actions *              |                       |              |                                                  | 0                 | \$  |
|----------------------------------------------------------------------------------------------------|----------------------------------------------|-----------------------|--------------|--------------------------------------------------|-------------------|-----|
| Tags<br>Reports                                                                                                    | Q Filler by lags and attributes or search by | y keyword             |              |                                                  | Ø K < 1 to 3 of 3 | > > |
| Limits                                                                                                    | Name - Group ID                              | ▲ Group Name          | · VPC ID     | <ul> <li>Description</li> </ul>                  |                   | w   |
| INSTANCES                                                                                                    | sg-433ef839                                  | launch-wizard-1       | vpc-fe600199 | launch-wizard-1 created 2016-08-11T16:17:31.637- | 04:00             |     |
| Instances                                                                                                    | sg-6a9f7310                                  | default               | vpc-fe600199 | default VPC security group                       |                   |     |
| Spot Requests                                                                                                    | sg-ddfe3da7                                  | Nessus_Security_Group | vpc-fe600199 | launch-wizard-2 created 2016-08-12T13:12:22.424- | 04:00             |     |
| Dedicated Hosts     Dedicated Hosts     MAGES     AMIs     Bundle Tasks     ELASTIC RECORK STORE     Volumes     Snapshots     Reserved A Security |                                              |                       |              |                                                  |                   |     |
| Elastic IPs<br>Placement Groups<br>Key Pairs<br>Network Interfaces                                                                                 | Select a security group above                |                       |              |                                                  |                   | 80  |

3. In the **Security group name** field, enter a name for the security group.

| Security group n                         | ame () Sca   | an Target Security Group | pplied to scan targets |                                                 |                                  |           |
|------------------------------------------|--------------|--------------------------|------------------------|-------------------------------------------------|----------------------------------|-----------|
|                                          | VPC (j Vp    | c-482a0b21 (default)     |                        | \$                                              |                                  |           |
| curity group rules: Inbound Outb ype (i) | Protocol (i) | Port Range (i)           | Source (j)             |                                                 | Description (1)                  |           |
| All TCP 🗘                                | TCP          | 0 - 65535                | Custom \$ sg-c2        | a6c7a8                                          | e.g. SSH for Admin Desktop       | ⊗         |
| All UDP                                  | UDP          | 0 - 65535                | Custom \$ sg-c2        | a6c7a8                                          | e.g. SSH for Admin Desktop       | $\otimes$ |
| All ICMP - IPv 🖨                         | ICMP         | 0 - 65535                | Custom \$ Pre          |                                                 | e.g. SSH for Admin Desktop       | ⊗         |
| Add Rule                                 |              |                          | sg-0                   | )742876c - VPC2 Scanr<br>:2a6c7a8 - Pre Auth Ne | ner Group<br>ssus Security Group |           |

- 4. In the **Description** field, enter a description for the security group.
- 5. From the VPC drop-down box, select the appropriate network for the security group.
- 6. Click Add Rule to create an inbound security group.
- 7. From the Type drop-down box, select All TCP.
- 8. In the CIDR, IP or Security Group box, enter the name of the previously created security group.
- 9. Repeat steps 6-8 for All UDP and All ICMP types.

**Tip:** The rules give the Nessus scanner's security group full access to the scan targets (any EC2 instances assigned to this security group).

10. Click Create.

**Note:** If your organization requires whitelisting of outbound traffic for the Pre Authorized Scanner, you can specify the required API IP address ranges for Tenable and AWS in the **Security Group** section under **EC2**. Click the Pre-Authorized Security Group and edit the outbound rules. See the <u>Tenable API IPs</u> and <u>AWS API</u> IPs documentation for more information.

### Create a Scan

Follow the Create a Scan steps in the Tenable Vulnerability Management User Guide.

Ø

## View Scan Results in Tenable Vulnerability Management

Ø

Do one of the following:

- To view scan results, click on the completed scan.
- To view more details about the scan results, click the Vulnerabilites tab.

| AWS Basic Network Scan     |                 |    | Cont | ligure Laur                                                           | nch Audit Trail Export 🔻                                                                                                    |
|----------------------------|-----------------|----|------|-----------------------------------------------------------------------|----------------------------------------------------------------------------------------------------|
| Hosts 1 Vulnerabilities 23 | History 1       |    |      |                                                                       |                                                                                                    |
| Host                       | Vulnerabilities |    |      | Scan Detail                                                           | s                                                                                                    |
| i-0534147da4783aa88        | 1 2             | 24 | ×    | Name:<br>Status:<br>Policy:<br>Scanner:<br>Start:<br>End:<br>Elapsed: | AWS Basic Network Scan<br>Completed<br>Basic Network Scan<br>AWS_Scanner_Test<br>Today at 3:10 PM<br>Today at 3:14 PM<br>4 minutes |
|                            |                 |    |      | Vulnerabili                                                           | Critical<br>High<br>Medium<br>Low<br>Info                                                                                          |

• To export the results in Nessus, PDF, HTML, CSV or Nessus DB formats, click the **Export** button in the top right corner.

## Audit the AWS Environment

You can use Tenable Vulnerability Management to audit the Amazon Web Services environment to detect misconfigurations in your cloud environment and account settings using Tenable Vulnerability Management. Complete the following steps to configure AWS for successful Audit Cloud Infrastructure assessments with Tenable Vulnerability Management.

**Note:** Tenable recommends that you create a new read-only access AWS account just for Tenable Vulnerability Management. If you experience issues, see <u>AWS Audit Troubleshooting</u>.

To audit the AWS environment, you must complete the following tasks:

- Create a Read-Only Group in AWS
- Create a Scanning User in AWS
- <u>Configure AWS Audit Cloud Infrastructure in Tenable Vulnerability Management</u>
- View Audit Details in the Scan Results

# Create a Read-Only Group in AWS

To create a read-only group in AWS:

- 1. Log in to your AWS account.
- 2. Click My Account > AWS Management Console.

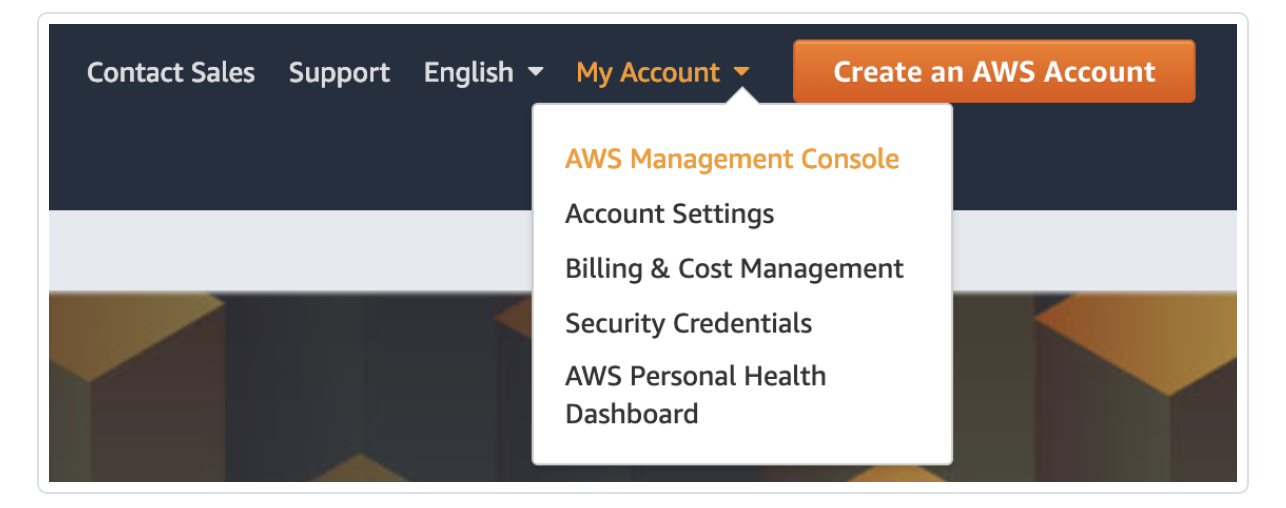

The AWS Management Console appears.

3. Click Services.

The Services page appears.

4. In the Security, Identity, and Compliance section, click IAM.

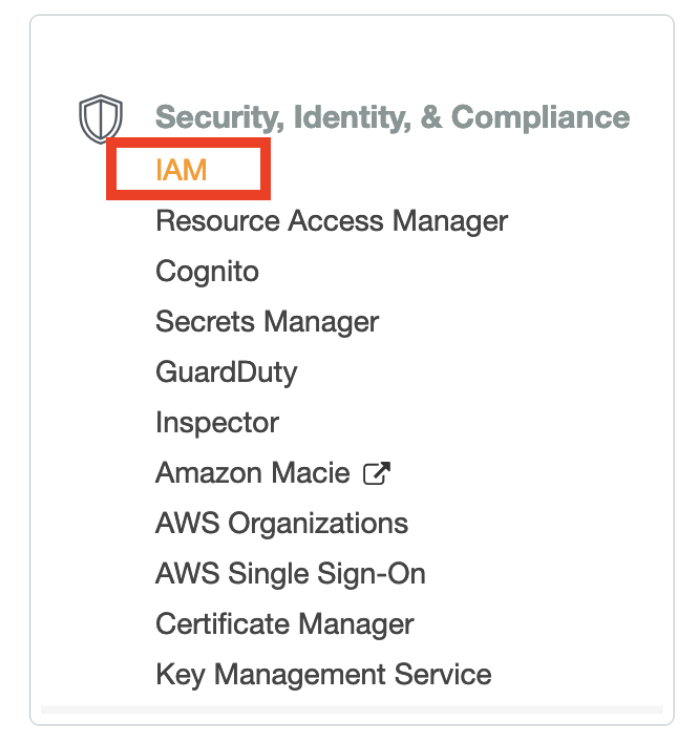

The IAM control panel appears.

5. In the left panel, click Groups.

The Groups page appears.

6. Click Create New Group.

The Create New Group Wizard appears.

7. In the **Group Name** box, type a name for the read-only group.

| Set Group Na               | me                                                            |
|----------------------------|---------------------------------------------------------------|
| Specify a group name. Grou | ip names can be edited any time.                              |
| Group Name:                | ReadOnly                                                      |
|                            | Example: Developers or ProjectAlpha<br>Maximum 128 characters |
|                            |                                                               |

#### 8. Click Next Step.

The Attach Policy screen appears.

9. Select the ReadOnlyAccess AWS-managed policy.

| Attach Policy                                                                          |                      |                  |                    |  |  |
|----------------------------------------------------------------------------------------|----------------------|------------------|--------------------|--|--|
| Select one or more policies to attach. Each group can have up to 10 policies attached. |                      |                  |                    |  |  |
| Filter: Policy Type - readonly Showing 105 results                                     |                      |                  |                    |  |  |
| Filter: Policy Type - readonly                                                         |                      |                  | Showing 105 result |  |  |
| Filter: Policy Type - readonly Policy Name \$                                          | Attached Entities \$ | Creation Time \$ | Showing 105 resul  |  |  |

10. (Optional) On the Attach Policy screen, select the SecurityAudit AWS-managed policy.

#### 11. Click Next Step.

The **Review** page appears.

- 12. Review the group information.
- 13. Click Create Group.

AWS creates the read-only group.

## **Create a Scanning User in AWS**

To create a scanning user in AWS:

- 1. Log in to your AWS account.
- 2. Click Users > Add Users.

The Add User page appears.

- 3. In the Set user details section, in the User name text box, type a name for the user.
- 4. In the Select AWS access type section, select the Programmatic access check box.

| You can add m | ble users at once with the same access type and permissions. Learn more                                                                  |
|---------------|----------------------------------------------------------------------------------------------------|
|               | User name* NessusAuditor                                                                                                    |
|               | Add another user                                                                                                    |
| Select AWS    | ccess type                                                                                                    |
| Select AWS    | Access type*  Programmatic access Enables an access key ID and secret access key for the AWS API, CLI, SDK, and other development tools. |

5. Click Next: Permissions.

The Set permissions page appears.

6. Click Add user to group.

7. In the Add user to group section, select the read-only group you previously created.

O

| Add user                                                    | 1 2 3 4 5                                                                            |
|-------------------------------------------------------------|--------------------------------------------------------------------------------------|
| - Set permissions                                           |                                                                                      |
| Add user to group                                           | sions from Attach existing policies directly                                         |
| dd user to an existing group or create a new one. Using gro | ups is a best-practice way to manage user's permissions by job functions. Learn more |
| Add user to group                                           |                                                                                      |
| Create group                                                |                                                                                      |
| Q Search                                                    | Showing 1 result                                                                     |
| Group 👻                                                     | Attached policies                                                                    |
|                                                             |                                                                                      |

8. Click Next: Tags.

The **Tags** page appears.

- 9. (Optional) Configure any tags you want to add to the user profile.
- 10. Click Next: Review.

The **Review** page appears.

- 11. Review the user profile.
- 12. Click Create User.

An Access key ID and Secret access key appear.

| \dd   | user                                                                                                    |                                                                                                    |
|-------|----------------------------------------------------------------------------------------------------|----------------------------------------------------------------------------------------------------|
| •     | Success<br>You successfully created the users shown below<br>instructions for signing in to the AWS Manageme | v. You can view and download user security credentials. You can also email users<br>ent Console. This is the last time these credentials will be available to download. Howeve |
| 🕹 Dov | Users with AWS Management Console access c                                                                   | ean sign-in at: ht                                                                                                    |
| 🕹 Dov | Users with AWS Management Console access c                                                                   | ean sign-in at: ht Access key ID Secret access key                                                                                                    |

13. Copy the Access key ID and Secret access key to use to configure the Audit Cloud Infrastructure in Tenable Vulnerability Management.

### Configure AWS Audit Cloud Infrastructure in Tenable Vulnerability Management

To configure AWS Audit Cloud Infrastructure in Tenable Vulnerability Management:

- 1. Log in to Tenable Vulnerability Management.
- 2. In the top navigation bar, click Scans.

The My Scans page appears.

3. In the upper-right corner, click the **New Scan** button.

The Scan Templates page appears.

4. Click Audit Cloud Infrastructure.

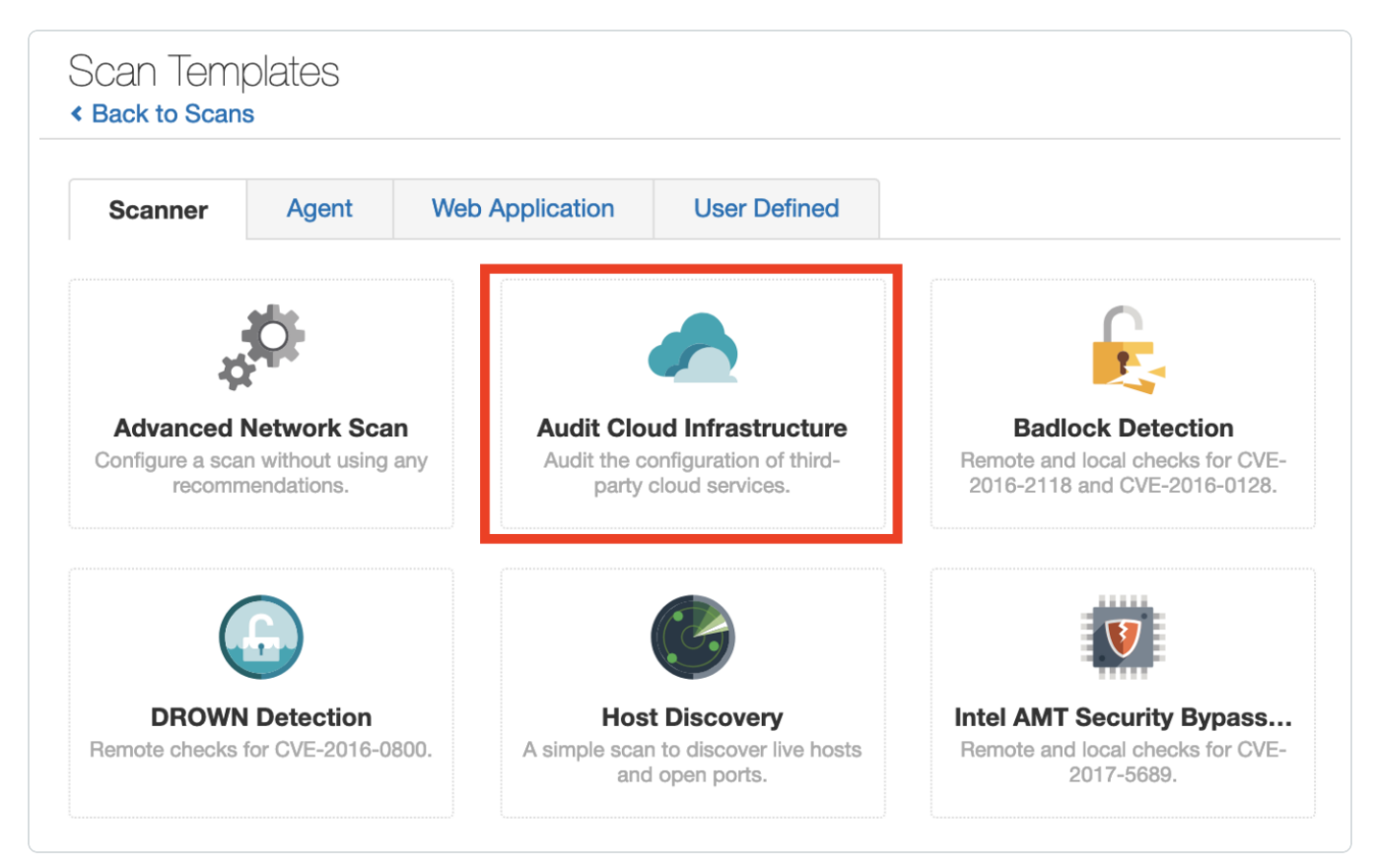

The New Scan page appears.

- 5. On the **Settings** tab, type a name for the scan.
- 6. Set Scanner Type to Tenable Cloud Sensor.

7. Click the **Compliance** tab.

The **Compliance** options appear.

- 8. Click AMAZON AWS.
- 9. Select the appropriate audit files for the scan.

When you select an audit file, Tenable Vulnerability Management adds the file to the list in the right pane.

| Settings Compliance Credentials       |                                              |
|---------------------------------------|----------------------------------------------|
|                                       |                                              |
| AMAZON AWS                            | CIS Amazon Web Services Foundations L1 1.2.0 |
| Upload a custom Amazon AWS audit file | 00                                           |
| CIS Amazon Web Services Three-tier We | CIS Amazon Web Services Foundations L2 1.2.0 |
| CIS Amazon Web Services Three-tier We | 1                                            |
| Tenable AWS Best Practice Audit       | 1                                            |
| MICROSOFT AZURE                       | >                                            |
| OFFICE 365                            | >                                            |
| RACKSPACE                             | >                                            |
|                                       |                                              |

10. Click the Credentials tab.

The Credentials options appear.

- 11. In the ADD CREDENTIALS section, select Amazon AWS.
- 12. In the AWS Access Key ID text box, type the key you copied in the Create a Scanning User in <u>AWS</u> section.
- 13. In the AWS Secret Key text box, type the key you copied in the Create a Scanning User in <u>AWS</u> section.

|            | riempiates       |             |   |                           |                   |
|------------|------------------|-------------|---|---------------------------|-------------------|
| Settings   | Compliance       | Credentials |   |                           |                   |
| ADD MANA   | AGED CREDENTIALS |             |   | Amazon AWS                |                   |
|            | Ado              | d           |   |                           |                   |
| ADD CRED   | ENTIALS          |             |   | AWS Access Key ID         |                   |
| CLOUD SE   | RVICES           |             | ~ | AWS Secret Key            |                   |
| Microsoft  | Azure            |             | 1 |                           |                   |
| Office 365 | 5                |             | 1 | Scan-wide Credential Type | e Settings        |
| Rackspac   | e                |             | 1 |                           |                   |
|            |                  |             |   | Regions to access         | Rest of the World |

- 14. From the **Regions to Access** drop-down box, select the region to which you want to apply the scan.
- 15. Do one of the following:
  - To save without launching the scan click **Save**.
  - To save and launch the scan immediately, click the drop-down arrow next to **Save** and select **Launch**.

**Tip:** If you experience aborted scans or are unable to find a matching scanner route, you may need to specify a dedicated scanner, and re-scan. For troubleshooting help, see <u>AWS Audit Troubleshooting</u>. For more information on Tenable Vulnerability Management scans, refer to the <u>Tenable Vulnerability Management User</u> <u>Guide</u>.

## **View Audit Details in the Scan Results**

After the scan completes, you can analyze the results in Tenable Vulnerability Management.

 $\bigcirc$ 

To view audit details in the scan results:

- 1. Log in to Tenable Vulnerability Management.
- 2. In the top navigation bar, click **Scans**.
- 3. Click the AWS Cloud Infrastructure scan you previously created.
- 4. Click the Audits tab.

| AWS Audit                                                                        |                                            | Configure Audit Trail Launch 💌 | Export 💌     |
|----------------------------------------------------------------------------------|--------------------------------------------|--------------------------------|--------------|
| Assets 1 Vulnerabilities 1 Audits 94 History 1                                   |                                            | 0                              | More Details |
| CURRENT CHECKS                                                                   |                                            |                                |              |
| 65                                                                               | 15                                         | 14                             |              |
| FAILED                                                                           | WARNING                                    | PASSED                         |              |
| Name A                                                                           |                                            | Family                         | Count        |
| 1.10 Ensure IAM password policy prevents password reuse                          |                                            | Amazon AWS Compliance Checks   | 1            |
| 1.11 Ensure IAM password policy expires passwords within 90 days or less         |                                            | Amazon AWS Compliance Checks   | 1            |
| 1.13 Ensure MFA is enabled for the 'root' account                                |                                            | Amazon AWS Compliance Checks   | 1            |
| 1.14 Ensure hardware MFA is enabled for the 'root' account                       |                                            | Amazon AWS Compliance Checks   | 1            |
| 1.2 Ensure multi-factor authentication (MFA) is enabled for all IAM users that h | ave a console password 'AccountMFAEnabled' | Amazon AWS Compliance Checks   | 1            |

5. Click an audit in the table to view audit details, including the Description, Reference Inform-

### ation, and Solution.

| AWS Audit<br>< Baok to Audits                                                                                                    | Configure | Audit Trail                                                                                    | Launch 🔻        | Export - |
|----------------------------------------------------------------------------------------------------|-----------|------------------------------------------------------------------------------------------------|-----------------|----------|
| Assets 1 Vulnerabilities 1 Audits 94 History 1                                                                                                    |           |                                                                                                |                 |          |
| FALED 1.10 Ensure IAM password policy prevents password reuse                                                                                                    | >         | Reference Info                                                                                 | rmation         |          |
| Description<br>IAM password policies can prevent the reuse of a given password by the same user. It is recommended that the password policy prevent the reuse of<br>passwords.<br>Preventing password reuse increases account resiliency against brute force login attempts.                |           | 800-171: 3.5.8<br>800-53: IA-5<br>CCE: CCE-789<br>CSCV6: 4.4<br>CSF: PR.AC-1<br>ISO/IEC-27001: | 08-1<br>A.9.4.3 |          |
| Solution Perform the following to set the password policy as prescribed:                                                                                                    |           | LEVEL: 1S<br>NESA: T5.2.3                                                                      |                 |          |
| Via AWS Console                                                                                                    |           | NIAV2: AM22c<br>SWIFT-CSCV1:                                                                   | 4.1             |          |
| Login to AWS Console (with appropriate permissions to View Identity Access Management Account Settings)     Co to IAM Service on the AWS Console     Click on Account Settings on the Left Pane     Check 'Prevent password reuse'     Set 'Number of passwords to remember' is set to '24' |           | TBA-FIISB: 26.                                                                                 | 2.3             |          |
| Via CLI                                                                                                    |           |                                                                                                |                 |          |
| aws iam update-account-password-policypassword-reuse-prevention 24                                                                                                    |           |                                                                                                |                 |          |
| Note: All commands starting with 'aws iam update-account-password-policy' can be combined into a single command.                                                                                                    |           |                                                                                                |                 |          |

Ø

## AWS Audit Troubleshooting

If you encounter issues while running the Audit Cloud Infrastructure scan, first, check the following:

- User configuration or permissions issues with the AWS account.
- AWS networking mechanisms that potentially block Tenable Vulnerability Management scan attempts.

If necessary, enable debug logging and contact Tenable Support (use the variable for Tenable Support) for troubleshooting assistance.

To enable debug logging for the Audit Cloud Infrastructure scan:

- 1. Navigate to the Audit Cloud Infrastructure scan you created in Audit the AWS Environment.
- 2. On the Settings tab, click Advanced.
- 3. In the **Debug Settings** section, select the **Enable plugin debugging** check box.
- 4. Do one of the following:
  - To save without launching the scan click Save.
  - To save and launch the scan immediately, click the drop-down arrow next to **Save** and select **Launch**.
- 5. In the top navigation bar, click Scans.
- 6. Click the row for the Audit Cloud Infrastructure scan you created.
- 7. Click the Assets tab.

The Assets information appears.

8. Click the AWS Account asset.

Note: This asset always has a loopback address of 127.0.0.1.

9. In the Asset Details section, next to Scan DB, click Download.

| Vulnerabilities 1        |          |         |                                                                                                    |
|--------------------------|----------|---------|----------------------------------------------------------------------------------------------------|
| Severity v Name A        | Family A | Count - | Asset Details                                                                                                    |
| Nex Debugging Log Report | Settings | 1       | IP: 127.0.0.1<br>Start: February 28 at 9:52 PM<br>End: February 28 at 9:54 PM<br>Elapsed: 2 minutes<br>KB: Download<br>Scan DB: Download |

0 -

\_\_\_\_\_

The **Export** window appears.

- 10. In the **Password** box, type the password you want to use to encrypt the **Scan DB** file.
- 11. Contact Tenable Support and provide the .db log file and the encryption password.

## **Security Hub**

Through the use and configuration of the Tenable Vulnerability Management to AWS Security Hub Transformer, Tenable Vulnerability Management can send vulnerabilities to AWS Security Hub. This tool consumes Tenable Vulnerability Management asset and vulnerability data, transforms that data into the AWS Security Hub Finding format, and then uploads the resulting data into AWS Security Hub.

Note: The script does not need to be run in AWS.

The tool can be run either as a one-shot docker container or as a command-line tool:

- To run as a docker image, you must build the image and then pass the necessary secrets on to the container.
- To run as a command-line tool, you must install the required python modules and then run the tool using either environment variables or by passing the required parameters as run-time parameters.

### Requirements

- Tenable Vulnerability Management account
- Tenable Vulnerability Management AWS connector enabled and configured
- AWS Security Hub
- Tenable Vulnerability Management Provider enabled and configured in Security Hub

O

### Installation

To build the Docker image, run the following script:

docker build -t tio2sechub:latest .

To install python requirements, run the following script:

O

pip install -r requirements.txt

### **Enable Script in Security Hub**

To enable the script in Security Hub:

- 1. Log in to Security Hub.
- 2. If you have not yet enabled Security Hub, click Enable Security Hub.

O

- 3. Navigate to **Settings** > **Providers.**
- 4. In the **Search** box, type *Tenable*.
- 5. Click Configure.

Your account subscribes to accept events from the script.

### Configuration

The following lists the command-line arguments as well as the equivalent environment variables:

```
usage: sechubingest.py [-h] [--tio-access-key TIO_ACCESS_KEY]
                                            [--tio-secret-key TIO_SECRET_KEY]
                                            [--batch-size BATCH_SIZE] [--aws-region
AWS_REGION]
                                            [--aws-account-id AWS_ACCOUNT_ID]
                                            [--aws-access-id AWS_ACCESS_ID]
                                            [--aws-secret-key AWS_SECRET_KEY]
                                            [--log-level LOG_LEVEL] [--since OBSERVED_
SINCE]
                                            [--run-every RUN_EVERY]
optional arguments:
-h, --help
                      show this help message and exit
--tio-access-key TIO_ACCESS_KEY
                                            Tenable.io Access Key
--tio-secret-key TIO_SECRET_KEY
                                            Tenable.io Secret Key
--batch-size BATCH_SIZE
                                            Size of the batches to populate into
Security Hub
--aws-region AWS_REGION
                                            AWS region for Security Hub
--aws-account-id AWS_ACCOUNT_ID
                                            AWS Account ID
--aws-access-id AWS_ACCESS_ID
                                            AWS Access ID
--aws-secret-key AWS_SECRET_KEY
                                            AWS Secret Key
--log-level LOG LEVEL
                                            Log level: available levels are debug,
info, warn,
                                            error, crit
--since OBSERVED_SINCE
                                            The unix timestamp of the age threshold
--run-every RUN_EVERY
                                            How many hours between recurring imports
```

To run the import once, run the following script:

```
./sechubingest.py \
--tio-access-key {TIO_ACCESS_KEY} \
--tio-secret-key {TIO_SECRET_KEY} \
--aws-region us-east-1 \
--aws-account-id {AWS_ACCOUNT_ID} \
--aws-access-id {AWS_ACCESS_ID} \
--aws-secret-key {AWS_SECRET_KEY} \
```

To run the import once an hour, run the following script:

```
./sechubingest.py \
--tio-access-key {TIO_ACCESS_KEY} \
--tio-secret-key {TIO_SECRET_KEY} \
--aws-region us-east-1 \
--aws-account-id {AWS_ACCOUNT_ID} \
--aws-access-id {AWS_ACCESS_ID} \
--aws-secret-key {AWS_SECRET_KEY} \
--run-every 1
```

To run the same import using environment vars, run the following script:

```
export TIO_ACCESS_KEY="{TIO_ACCESS_KEY}"
export TIO_SECRET_KEY="{TIO_SECRET_KEY}"
export AWS_REGION="us-east-1"
export AWS_ACCOUNT_ID="{AWS_ACCOUNT_ID}"
export AWS_ACCESS_ID="{AWS_ACCESS_ID}"
export AWS_SECRET_KEY="{AWS_SECRET_KEY}"
export RUN_EVERY=1
./sechubingest.py
```